# 802.11ah Wi-Fi HaLow™ Wireless Bridge BR-100AH

# **User's Manual**

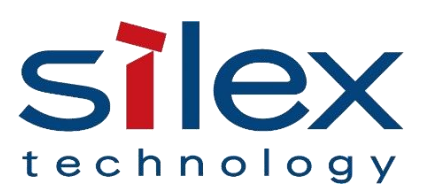

Copyright© 2024 silex technology, Inc. All rights reserved.

| 1. Introduction                                   | 1  |
|---------------------------------------------------|----|
| 1-1. Introduction                                 | 1  |
| 1-2. Safety Instructions                          | 2  |
| 1-3. Product Information and Customer Services    | 5  |
| 2. About BR-100AH                                 | 6  |
| 2-1. Features                                     | 7  |
| 2-2. Parts and Functions                          | 9  |
| 2-3. Hardware Specification                       |    |
| 2-4. Software Specification                       | 14 |
| 2-5. Use of Radio Waves                           | 15 |
| 2-6. Notes on Security                            | 16 |
| 3. Before You Begin                               |    |
| 3-1. Device Connection Topology                   |    |
| 3-2. Configuration Method                         |    |
| 3-3. Necessary Wireless Setting Information       | 22 |
| 4. How to Configure BR-100AH                      | 23 |
| 4-1. Configuration Using BR-100AH's Web Page      | 24 |
| 4-2. Configuration Using AMC Manager <sup>®</sup> |    |
| 5. List of Functions                              |    |
| 5-1. Device Filter                                |    |
| 5-2. IPv4 Access Control                          |    |
| 5-3. Roaming                                      |    |
| 5-4. Web (HTTP/HTTPS)                             |    |
| 5-5. Maintenance                                  |    |
| A. Appendix                                       | 51 |
| A-1. List of All Settings                         | 51 |
| A-2. Troubleshooting                              | 64 |

### Index

# **1.** Introduction

Thank you for purchasing the Wireless Bridge BR-100AH (hereinafter the "BR-100AH").

# 1-1. Introduction

This manual provides information on how to configure and use the BR-100AH. Please read the Safety Instructions carefully before you begin.

### Disclaimers

- The unauthorized transfer or copying of the content of this manual, in whole or in part, without prior written consent is expressly prohibited by law.
- The content of this manual is subject to change without notice.
- This manual was prepared to accurately match the content of each OS, but the actual information shown on the computer monitor may differ from the content of this manual due to future OS version upgrades, modifications, and other changes.
- Although every effort was made to prepare this manual with the utmost accuracy, Silex Technology will not be held liable for any damages as a result of errors, setting examples, or other content.

### Trademarks

- Microsoft and Windows are registered trademarks of Microsoft Corporation in the United States and/or other countries.
- Wi-Fi, Wi-Fi Protected Setup (WPS), Wi-Fi Protected Access (WPA), WPA2, WPA3 are trademarks or registered trademarks of Wi-Fi Alliance.
- Other company names and product names contained in this manual are trademarks or registered trademarks of their respective companies.

# 1-2. Safety Instructions

This page provides the safety instructions for safe use of BR-100AH.

To ensure safe and proper use, please read the following information carefully before using BR-100AH. The safety instructions include important information on safe handling of BR-100AH and on general safety issues.

< Meaning of the warnings >

| Warning | "Warning" indicates the existence of a hazard that<br>could result in death or serious injury if the safety<br>instruction is not observed.           |
|---------|----------------------------------------------------------------------------------------------------|
| Caution | "Caution" indicates the existence of a hazard that<br>could result in serious injury or material damage if<br>the safety instruction is not observed. |

#### < Meaning of the symbols >

| $\boldsymbol{\bigtriangleup}$ | This symbol indicates the warning and caution.<br>(Example: 🕂 "Danger of the electric shock")                          |
|-------------------------------|----------------------------------------------------------------------------------------------------|
| $\bigcirc$                    | This symbol indicates the prohibited actions.<br>(Example: 🛞 "Disassembly is prohibited")                              |
|                               | This symbol indicates the actions users are required to observe.<br>( Example: 🕵 "Remove the AC plug from an outlet" ) |

### Warning

|          | * Do not allow physical impact. When damaged, turn off the connected devices, unplug the AC plug          |
|----------|----------------------------------------------------------------------------------------------------|
|          | of BR-100AH from a power outlet and contact your point of purchase. Failure to take this action           |
| •        | could cause fire or an electrical shock.                                                                  |
|          |                                                                                                    |
|          | * In the following cases, turn off the connected devices and unplug the AC plug of BR-100AH from          |
|          | a power outlet and contact your point of purchase. Failure to take this action could cause fire or an     |
|          | electrical shock.                                                                                         |
| 14       |                                                                                                    |
|          | * When BR-100AH emits a strange smell, smoke or sound or becomes too hot to touch.                        |
|          | * When foreign objects (metal, liquid, etc.) gets into BR-100AH.                                          |
|          |                                                                                                    |
|          | * Keep the cords and cables away from children. It may cause an electrical shock or serious injury.       |
|          |                                                                                                    |
|          |                                                                                                    |
| •        | * If a ground wire is supplied with your device to use with, connect it to the ground terminal in order   |
|          | to prevent an electrical shock. Do not connect the ground wire to gas pipe, water pipe, lighting rod or   |
|          | telephone ground wire. It may cause malfunction.                                                          |
|          |                                                                                                    |
|          | * Do not disassemble or modify BR-100AH. It may cause fire, electrical shock or malfunction.              |
|          |                                                                                                    |
|          | * Do not disassemble or modify the AC adaptor that came with BR-100AH. It may cause fire, electrical      |
|          | Shock or malfunction.                                                                                     |
|          | * Do not place an object on the BR-100AH. In addition, please do not stack the BR-100AHs. It can cause    |
| $\frown$ | fire, electrical shock or damage.                                                                         |
| $\sim$   | * Do not cover the BR-100AH with a cloth. It can cause fire or damage of the BR-100AH by thermal failure. |
|          | * Please stay away from the BR-100AH when lightning strikes are expected in case the BR-100AH is stored   |
|          | a lightning surge can damage the BR-100AH. Use a lightning surge protector to protect this product        |
|          | a instraining surge can admitige the bit room of our protector to protect this product.                   |

|                   | * Do not pull on the cord to disconnect the plug from the power supply. The code may be broken      |
|-------------------|----------------------------------------------------------------------------------------------------|
| 0.5               | which could result in fire or an electrical shock.                                                  |
|                   | * When removing BR-100AH, disconnect the AC plugs of both BR-100AH and the other devices yo         |
|                   | are using with.                                                                                     |
|                   | * Use the AC adaptor supplied with BR-100AH. Other AC adaptors may cause malfunction.               |
|                   | * Verify all codes or cables are plugged correctly before using BR-100AH.                           |
|                   | * When BR-100AH will not be used for a long time, unplug the power cables of BR-100AH and the       |
|                   | other devices you are using with.                                                                   |
|                   | * When installing it on a wall or in a high place, make sure that this product is securely fastened |
|                   | so that it does not fall by the stress from the cabling.                                            |
|                   | * Consider using the electric surge protection on the Ethernet connector when the BR-100AH is       |
|                   | used with a PoE injector.                                                                           |
|                   | * Do not use or store BR-100AH under the following conditions. It may cause malfunction.            |
|                   | - Locations subject to vibration or shock                                                           |
|                   | - Shaky, uneven or tilted surfaces                                                                  |
| $\mathbf{\nabla}$ | - Locations exposed to direct sunlight                                                              |
|                   | - Humid or dusty places                                                                             |
| $\sim$            | - Wet places (kitchen, bathroom, etc.)                                                              |
|                   | - Near a heater or stove                                                                            |
|                   | - Locations subject to extreme changes in temperature                                               |
|                   | - Near strong electromagnetic sources (magnet, radio, wireless device, etc.)                        |

## 1-3. Product Information and Customer Services

### **Product Information**

The services below are available from the Silex Technology website. For details, please visit the Silex Technology website.

|                                               | URL          |                                  |
|-----------------------------------------------|--------------|----------------------------------|
| USA / Europe https://www.silextechnology.com/ | USA / Europe | https://www.silextechnology.com/ |

- Latest firmware download Latest software download
- Latest manual download

### **Customer Support Center**

Customer Support is available by e-mail or telephone for any problems that you may encounter. If you cannot find the relevant problem in this manual or on our website, or if the corrective procedure does not resolve the problem, please contact Silex Technology Customer Support.

| Contact Information |                  |                          |  |
|---------------------|------------------|--------------------------|--|
| USA                 | +1-657-218-5199  | support@silexamerica.com |  |
| Europe              | +49-2154-88967-0 | support@silexeurope.com  |  |

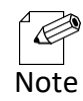

- Visit the Silex Technology website (https://www.silextechnology.com/) for the product information.

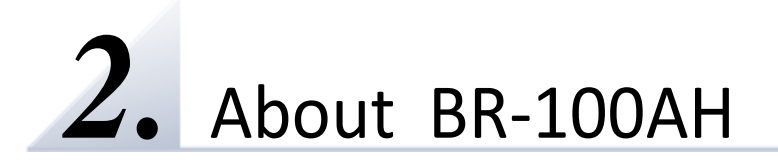

BR-100AH is the wireless bridge connecting a non-wireless device (10BASE-T/100BASE-TX network device) to 802.11ah wireless network. With sub-GHz radio, various non-wireless devices can easily be connected to a wide-range 802.11ah wireless network. The BR-100AH employs WPA3 Wi-Fi authentication to ensure safe and secure use of wireless communication at an office, factory, etc. where higher security is required. The BR-100AH is firmware upgradeable to enhance its feature.

### 2-1. Features

BR-100AH has the following features:

### Giving unlimited locations for your non-wireless devices

As you do not have to care about wiring conditions to establish your environment, the BR-100AH provides flexibility in the installation location. A network coverage greatly expands in any scene, such as healthcare facilities, offices, factories, schools, commercial facilities, etc. The radio interference with the existing 2.4GHz/5GHz Wi-Fi network is avoided by its sub-GHz radio while the devices are easily deployed into the existing IP network. Also, considerable installation cost reduction is expected as you will no longer have to pay for wiring construction.

### IEEE 802.11ah

BR-100AH supports communications at sub-GHz. 802.11ah provides a much longer range than 2.4GHz/5GHz, much more device connections per access point, radio interference avoidance with 2.4GHz/5GHz radios, and much better radio coverage due to better wall penetration and diffraction around obstacles.

### 802.1X Device Authentication to join Enterprise-grade secure IP network

The BR-100AH supports 802.1X authentication to access the network requiring the RADIUS server authentication. Paring the BR-100AH with the AP-100AH enables the seamless IT integration into existing network infrastructure.

### Advanced security

The following security features are supported:

- Enhanced Open (OWE, AES-128)
- WPA3-Personal (SAE, AES-128)
- -WPA3-Enterprise (TLS/TTLS/PEAP/FAST, AES-128)

### **Multiple Client Devices Support**

- The BR-100AH bridges one non-wireless device to 802.11ah wireless network through its Ethernet port.
- Up to 16 non-wireless devices can be bridged when connected to the BR-100AH through an Ethernet HUB.
- The BR-100AH uses its MAC address in the wireless network.

#### Firmware upgradeable device

- The BR-100AH support the firmware update to enhance its features. The firmware update is easy through its configuration web page or AMC Manager<sup>®</sup>.

#### Easy access to the Web configuration interface

Without changing the PC setup, the Web configuration interface of BR-100AH can easily be accessed.

#### IPv6 support

BR-100AH supports IPv6.

#### AMC Manager (non-free program)

BR-100AH supports the total management software, AMC Manager<sup>®</sup> version 4.0.0 and later. The AMC Manager<sup>®</sup> provides useful features, as follows:

- Remote device control and monitoring
- Bulk configuration and firmware updates
- System time synchronization (version 4.0.0 or later)

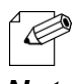

- To use the functions above, your Access Point or wireless router needs to support the same functions.
- For details on the "AMC Manager", please visit our homepage.

**Note** - To use the "AMC Manager", an IP address needs to be configured to the BR-100AH. - BR-100AH can be used in Infrastructure mode only. Ad hoc mode is not supported.

### 2-2. Parts and Functions

The parts name and functions are as follows:

#### Top

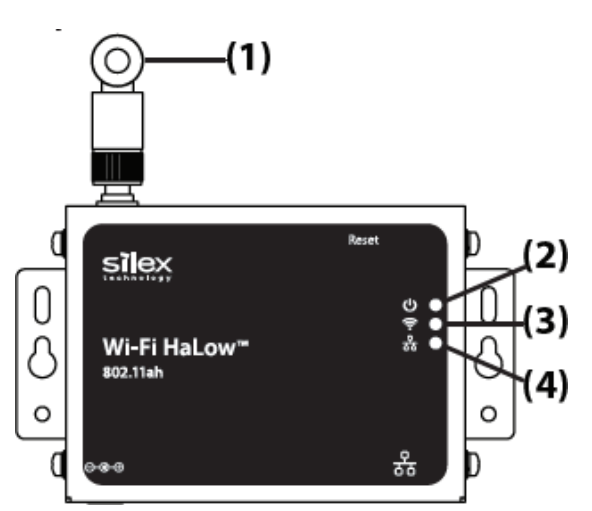

| (1)                       | Wireless LAN Antenna                 | Antenna for wireless communication |                                                |
|---------------------------|--------------------------------------|------------------------------------|------------------------------------------------|
| (2)                       | 2) Power LED (Orange)* ON Powered on |                                    | Powered on                                     |
| (2)                       | (2) Mireless LED (Vellew)*           | ON                                 | The BR-100AH has connected to an access point. |
| (3) WITEless LED (Yellow) | BLINK                                | Data communication is occurring.   |                                                |
| (4)                       | Wired LED (Green)*                   | ON                                 | The BR-100AH has connected to a wired LAN.     |

\* All 3 LEDs (Power/Wireless/Wired LEDs) turn on when BR-100AH is started.

Then, Wireless/Wired LEDs turn off in 1 second, and start to run on/blink as described in the table.

### Front and Back

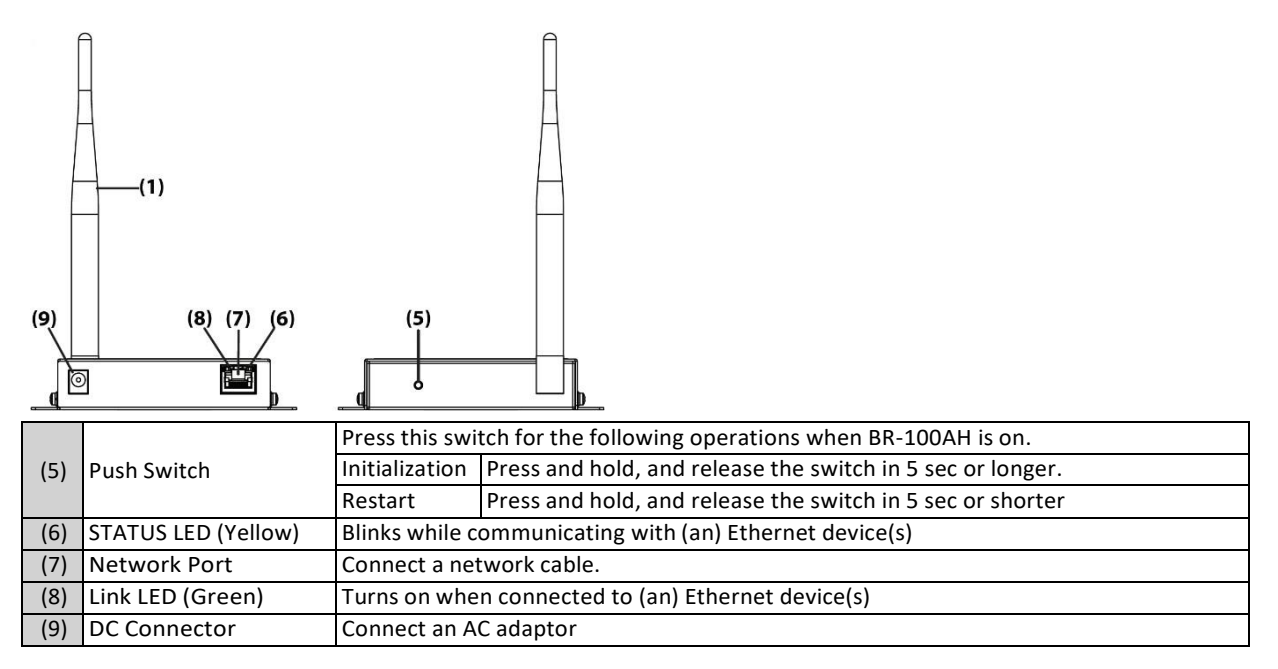

### Bottom

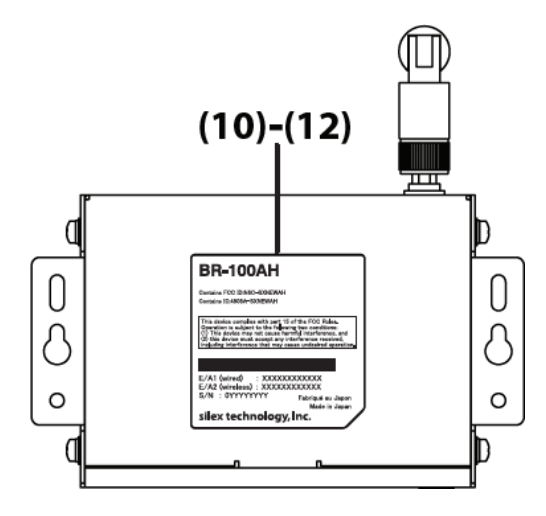

| (10) | E/A1 (wired)    | Ethernet Address of the wired LAN    |
|------|-----------------|--------------------------------------|
| (11) | E/A2 (wireless) | Ethernet Address of the wireless LAN |
| (12) | S/A             | Serial Number                        |

# 2-3. Hardware Specification

| Operating environment                 | Temperature : 0 degrees to +40 degrees                                       |
|---------------------------------------|------------------------------------------------------------------------------|
|                                       | Humidity : 20% to 80%RH (Non-condensing)                                     |
| Storage environment                   | Temperature : -20 degrees to +80 degrees                                     |
|                                       | Humidity : 20% to 90%RH (Non-condensing)                                     |
| EMI                                   | FCC Class B                                                                  |
|                                       | ICES Class B                                                                 |
| Wired network interface               | 10BASE-T/100BASE-TX (Auto-sensing) :1 port                                   |
|                                       | Auto MDI/MDIX                                                                |
| Wireless network interface            | IEEE 802.11ah                                                                |
| Channel                               | (US/CA): Unit MHz                                                            |
|                                       | 1MHz Bandwidth:                                                              |
|                                       | 903.5, 904.5, 905.5, 906.5, 907.5, 908.5, 909.5, 910.5, 911.5, 912.5, 913.5, |
|                                       | 914.5, 915.5, 916.5, 917.5, 918.5, 919.5, 920.5, 921.5, 922.5, 923.5, 924.5, |
|                                       | 925.5, 926.5                                                                 |
|                                       | 2MHz Bandwidth:                                                              |
|                                       | 905, 907, 909, 911, 913, 915, 917, 919, 921, 923, 925                        |
|                                       | 4MHz Bandwidth:                                                              |
|                                       | 910, 914, 918, 922                                                           |
| Push Switch                           | 1                                                                            |
| LED                                   | Top POWER (Orange)                                                           |
|                                       | Wireless (Yellow)                                                            |
|                                       | Wired (Green)                                                                |
|                                       | LAN Port Status (Orange)                                                     |
|                                       | Link (Yellow)                                                                |
| Compatible devices                    | Network devices with LAN port (RJ-45)                                        |
| Maximum number of connectable devices | 16 devices                                                                   |

### FCC / ISED Notice FCC

#### FCC Notice

#### BR-100AH

This device complies with Part 15 of FCC Rules. Operation is subject to the following two conditions: (1) this device may not cause harmful interference, and (2) this device must accept any interference received, including interference that may cause undesired operation.

Silex Technology America, Inc. 1751 E Garry Ave Santa Ana, CA 92705 USA Phone: 657-218-5199

#### FCC CAUTION

Changes or modifications not expressly approved by the party responsible for compliance could void the user's authority to operate the equipment.

#### Contains FCC ID : N6C-SXNEWAH

#### FCC Rules Part 15 Subpart B

Note: This equipment has been tested and found to comply with the limits for a Class B digital device, pursuant to part 15 of the FCC Rules. These limits are designed to provide reasonable protection against harmful interference in a residential installation. This equipment generates, uses and can radiate radio frequency energy and, if not installed and used in accordance with the instructions, may cause harmful interference to radio communications. However, there is no guarantee that interference will not occur in a particular installation. If this equipment does cause harmful interference to radio or television reception, which can be det ermined by turning the equipment off and on, the user is encouraged to try to correct the interference by one or more of the following measures: - Reorient or relocate the receiving antenna.

- Increase the separation between the equipment and receiver. - Connect the equipment into an outlet on a circuit different from that to which the receiver is connected.
- Consult the dealer or an experienced radio/TV technician for help.

#### **RF** exposure compliance

This equipment complies with FCC radiation exposure limits set forth for an uncontrolled environment and meets the FCC radio frequency (RF) Exposure Guidelines. This equipment should be installed and operated keeping the radiator at least 20cm or more away from person's body.

#### **Co-Location Rule**

This transmitter must not be co-located or operated in conjunction with any other antenna or transmitter.

#### Antennas

To prevent violation of the law, do not use antennas other than those provided or specified by Silex Technology.

#### **ISED Notice**

This device contains license-exempt transmitter(s)/receiver(s) that comply with Innovation, Science and Economic Development Canada's license-exempt RSS(s). Operation is subject to the following two conditions:

1. This device may not cause interference.

2. This device must accept any interference, including interference that may cause undesired operation of the device. L'émetteur/récepteur exempt de licence contenu dans le présent appareil est conforme aux CNR d'Innovation, Sciences et Développement économique Canada applicables aux appareils radio exempts de licence. L'exploitation est autorisée aux deux conditions suivantes :

1. L'appareil ne doit pas produire de brouillage;

2. L'appareil doit accepter tout brouillage radioélectrique subi, même si le brouillage est susceptible d'en compromettre le fonctionnement.

#### Contains IC: 4908A-SXNEWAH

#### **RF** exposure considerations

This equipment complies with ISED radiation exposure limits set forth for an uncontrolled environment and meets RSS-102 of the ISED radio frequency (RF) Exposure rules.

This equipment should be installed and operated keeping the radiator at least 20cm or more away from person's body.

Cet équipement est conforme aux limites d'exposition aux rayonnements énoncées pour un environnement non contrôlé et respecte les règles d'exposition aux fréquences

radioélectriques (RF) CNR-102 de l'ISDE. Cet équipement doit être installé et utilisé en gardant une distance de 20 cm ou plus entre le radiateur et le corps humain.

#### Antenna Type

This radio transmitter (4908A-SXNEWAH) has been approved by Innovation, Science and Economic Development Canada to operate with the antenna types listed below, with the maximum permissible gain indicated. Antenna types not included in this list that have a gain greater than the maximum gain indicated for any type listed are strictly prohibited for use with this device.

| Antenna type | Gain   | Impedance |
|--------------|--------|-----------|
| Rod Antenna  | 3.4dBi | 50ohms    |

Le présent émetteur radio (4908A-SXNEWAH) a été approuvé par Innovation, Sciences et Développement économique Canada pour fonctionner avec les types d'antenne énumérés ci-dessous et ayant un gain admissible maximal. Les types d'antenne non inclus dans cette liste, et dont le gain est supérieur au gain maximal indiqué pour tout type figurant sur la liste, sont strictement interdits pour l'exploitation de l'émetteur.

| Type d'antenne | Gain   | l'impédance |
|----------------|--------|-------------|
| Antenne à tige | 3.4dBi | 50ohms      |

## 2-4. Software Specification

| TCP/IP | Network layer     | ARP, IP, IPv6                                                          |
|--------|-------------------|------------------------------------------------------------------------|
|        | Transport layer   | TCP, UDP                                                               |
|        | Application layer | HTTP/HTTPS, TFTP, SNMP, DHCP (simple server function only), DHCPv6 and |
|        |                   | SX_SMP*                                                                |
|        |                   | * SX_SMP are the silex proprietary protocols.                          |

- This bridges TCP/IP (IPv4, IPv6) only.

## 2-5. Use of Radio Waves

### Notes on Usage

### If there is reinforced metal between wireless devices, they may not connect.

BR-100AH can connect through wood or glass, but may have troubles connecting through reinforced metal.

### BR-100AHcomplies with the certification of conformance to technical standards. Please pay attention to the following points:

- Please do not disassemble or remodel the product. Such action is prohibited by law.
- Please do not remove the certificate label. Using the product without a label is prohibited.

### Wireless devices using sub-GHz band

- Before you use BR-100AH, check that it does not interfere with other devices.
- If interference occurs, stop using BR-100AH or change the wireless band. Please consider creating a wall between these devices to avoid interference. Contact us for possible solution.

### 2-6. Notes on Security

Because a wireless LAN uses electromagnetic signals instead of a network cable to establish communication with network devices, it has the advantage of allowing devices to connect to the network easily. However, a disadvantage of this is that within a certain range, the electromagnetic signals can pass through barriers such as walls, and if security countermeasures are not implemented in some way, problems such as the following may occur.

- Communication is intercepted by a third party
- Unauthorized access to the network
- Leakage of personal information (ID and Card information)
- Spoofing and the falsification of intercepted data
- System crashes and data corruption

Nowadays, wireless LAN cards or access points are equipped with security measures that address such security problems, so that you can enable security-related settings for wireless LAN products in order to reduce the likelihood of problems occurring. We recommend that you make yourself fully acquainted with the possible implications of what might happen if you use a wireless product without enabling security features, and that you configure security-related settings and use wireless products at your own responsibility.

# **3.** Before You Begin

This chapter explains two device connection topologies and available configuration methods for BR-100AH as well as the wireless setting information you need to check out before the configuration.

# 3-1. Device Connection Topology

BR-100AH supports two device connection topologies, one is direct connection with an Ethernet device and the other is connections with multiple Ethernet devices through Ethernet hub.

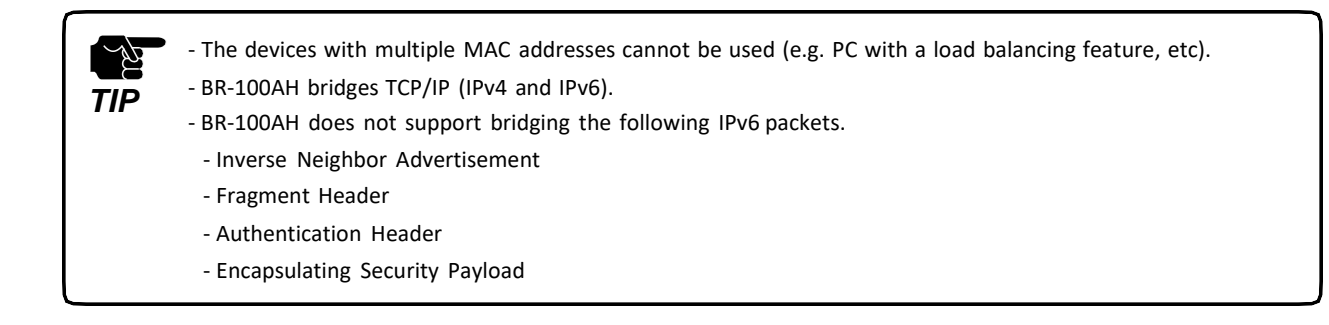

### Single Client Connection

Connect a single non-wireless device to the BR-100AH through the Ethernet port directly. The IP packet is bridged from the Ethernet device to the wireless network.

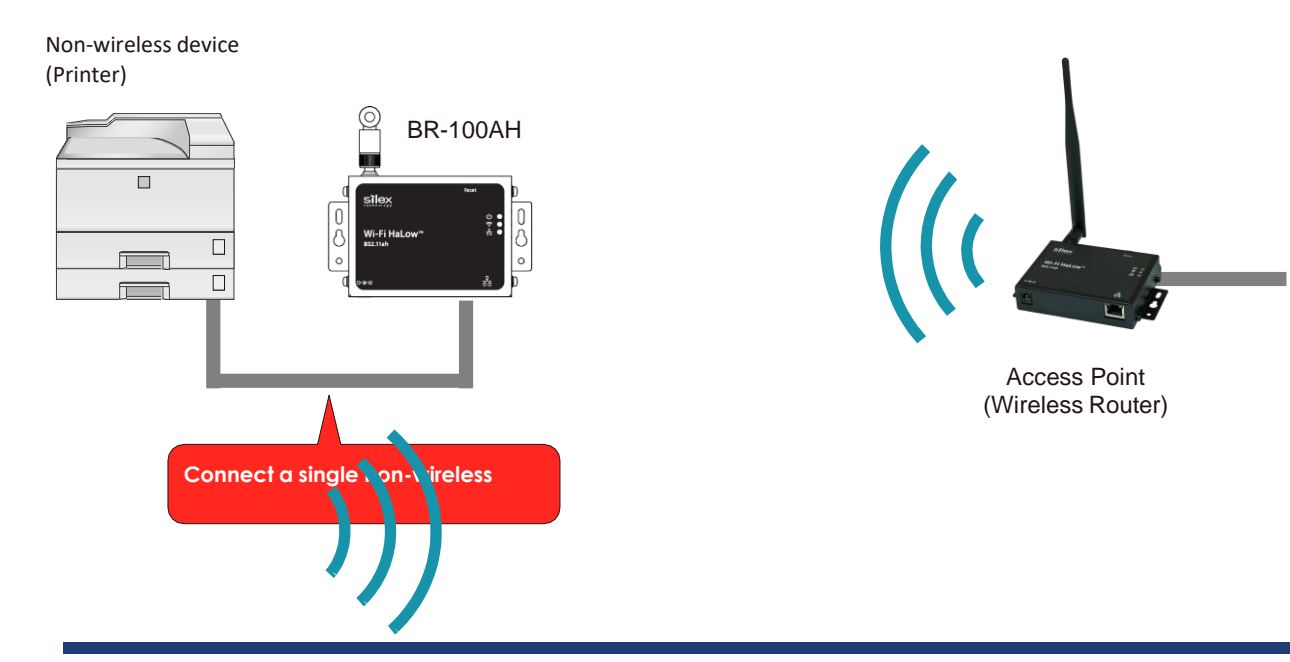

### **Multi-Client Connection**

Use this mode when you connect multiple non-wireless devices to BR-100AH. By using a HUB on the LAN port, up to 16 devices can be connected.

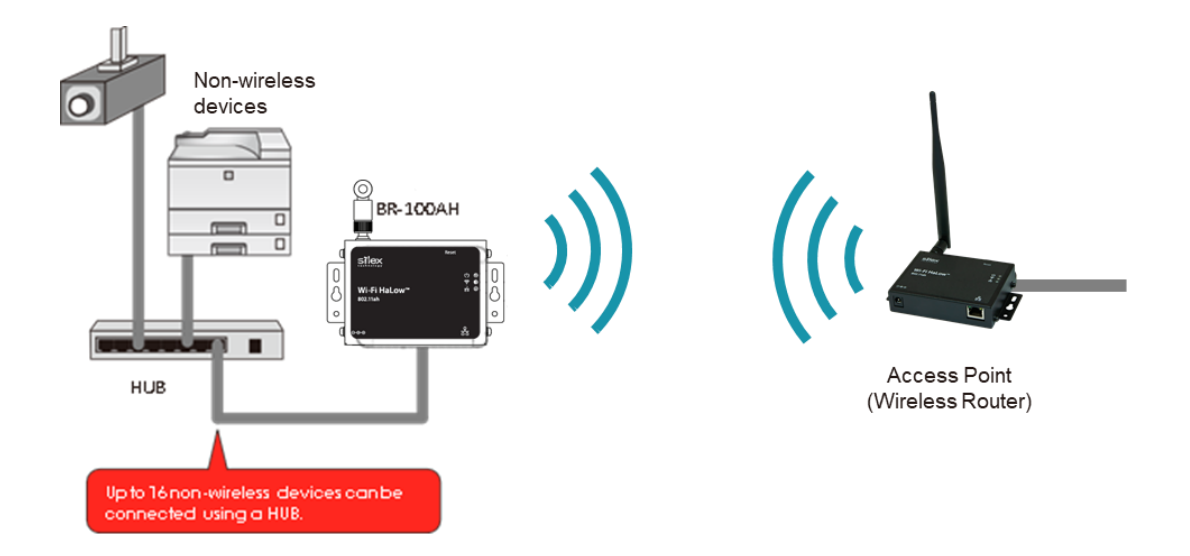

# 3-2. Configuration Method

There are two configuration methods as follows. Please select the one appropriate for your environment.

- Configuration using BR-100AH's configuration web page
- Configuration using AMC Manage®

### Configuration using BR-100AH's web page

In this configuration method, you connect the BR-100AH to a PC using a network cable to configure the BR-100AH from the PC.

By connecting the BR-100AH to the PC, the Web configuration interface can be accessed.

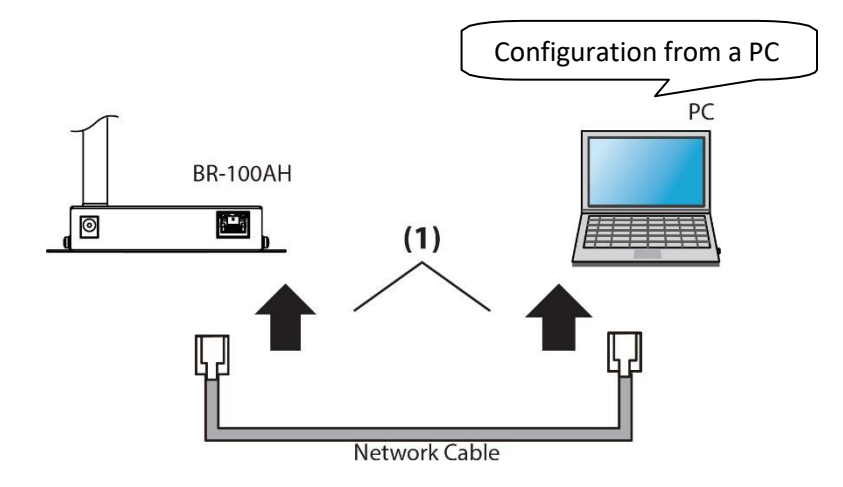

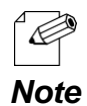

In this configuration method, only "**SSID**" and "**Network Key**" are needed to connect to a wireless LAN, however, further configuration is required in the following cases.

- Access Point is operating in a stealth mode.

### Configuration using AMC Manager®

The configuration by AMC Manager<sup>®</sup> is recommended when multiple BR-100AH units use the same configuration parameters, such as setting the same SSID and Pre-Shared secret of an access point. In this configuration method, you connect the BR-100AH to a PC using a network cable to configure the BR-100AH from the PC.

The AMC Manager<sup>®</sup> running on the PC automatically find the connected BR-100AH. The AMC Manager<sup>®</sup> allows users to generate a configuration file from the BR-100AH's template and load it to the BR-100AH units.

Depending on your environment, you may need to check the wireless LAN information beforehand.

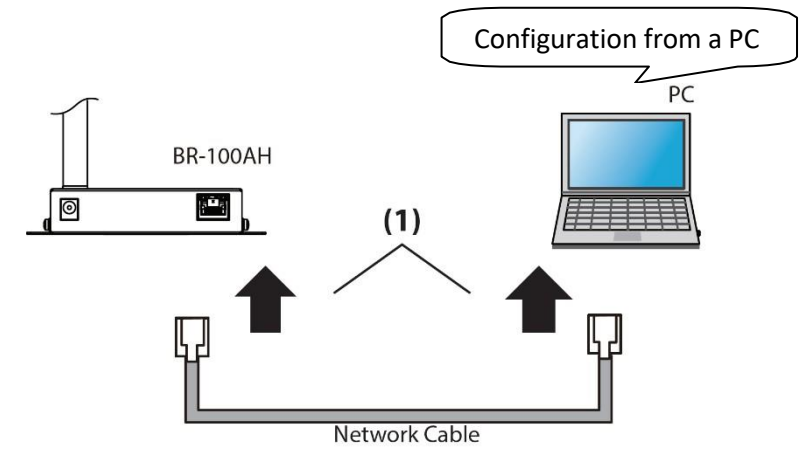

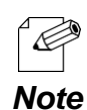

In this configuration method, only "**SSID**" and "**Network Key**" are needed to connect to a wireless LAN, however, further configuration is required in the following cases.

- Access Point is operating in a stealth mode.

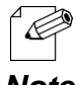

Roaming configuration is only available from the BR-100AH's web page.

Note

### 3-3. Necessary Wireless Setting Information

When you configure BR-100AH, the wireless settings need to be configured appropriately for your environment. As the same wireless settings must be configured for both BR-100AH and your Access Point, you need to get the necessary setting information of your Access Point beforehand.

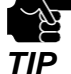

- The wireless setting information explained in this page is specific to your network and cannot be provided by Silex technical support. For how to confirm each setting, please refer to the operation manual that came with your router or contact the manufacturer.
- If a security feature such as MAC Address filtering is enabled on your Access Point, change the setting so that BR-100AH can communicate with your Access Point. For details, refer to the operation manual that came with your Access Point.

| SSID       | The SSID is an ID that distinguishes a wireless LAN network from others.                             |                                                                                   |  |  |  |
|------------|----------------------------------------------------------------------------------------------------|-----------------------------------------------------------------------------------|--|--|--|
|            | For wireless devices to communicate with each other on a wireless network, they must share the same  |                                                                                   |  |  |  |
|            | SSID. (The SSID is also referred to as "ESSID".) Depending on your Access Point, it may have several |                                                                                   |  |  |  |
|            | SSIDs. If there are different SSIDs for a game console and computer, use the one for the computer.   |                                                                                   |  |  |  |
| Encryptior | No Encryption                                                                                        | Uses no encryption for wireless communication.                                    |  |  |  |
| Mode       |                                                                                                    | (In this case, you do not have to get any of your settings beforehand.)           |  |  |  |
|            | WPA3 Uses PSK for network authentication.                                                            |                                                                                   |  |  |  |
|            |                                                                                                    | The encryption key will be generated by communicating with the Access Point       |  |  |  |
|            |                                                                                                    | using a Pre-Shared secret. Set the same "Pre-Shared key" and                      |  |  |  |
|            |                                                                                                    | "Encryption Mode"(AES) as the wireless device you wish to connect. The Pre-Shared |  |  |  |
|            |                                                                                                    | secret is also referred to as "Network Key" or "Password".                        |  |  |  |

# **4.** How to Configure BR-100AH

This chapter explains how to configure BR-100AH.

Following configuration methods are available:

- 1) Configuration using BR-100AH's web page
- 2) Configuration using AMC Manager®

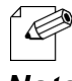

- For details on each configuration method, refer to **3-2. Configuration Method**.

Note

## 4-1. Configuration Using BR-100AH's Web Page

How to configure BR-100AH using the Configuration Mode is explained.

### Connecting BR-100AH to a computer

**1.** Connect BR-100AH and the PC (to use for setup) using a network cable.

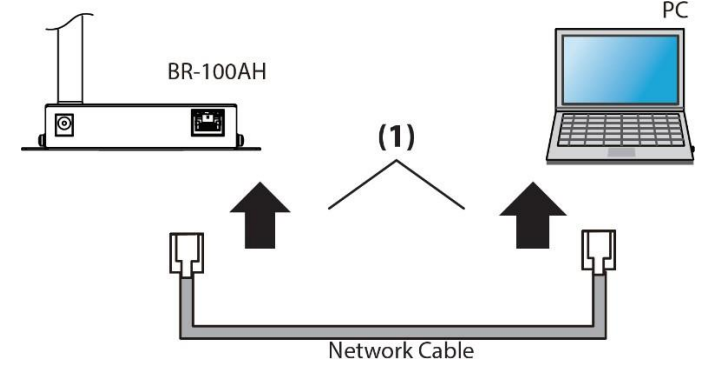

2. Connect the AC adaptor to BR-100AH, and the AC adaptor's plug to an electrical outlet.

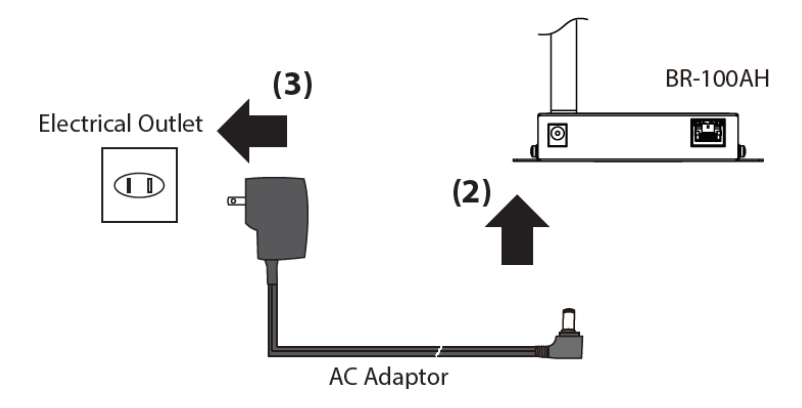

**3.** Confirm that the Power LED (orange: (2)) and the wired LED (green: (4)) are turned on.

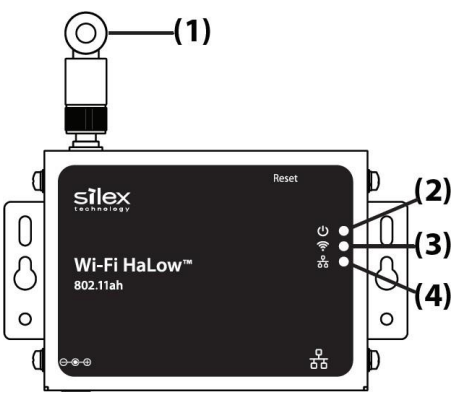

### Configuration

**1.** Access to BR-100AH's web page. Launch a web browser on the PC and enter the IP address of BR-100AH in the address bar. The IP address of the BR-100AH's Ethernet port is "169.254.111.111".

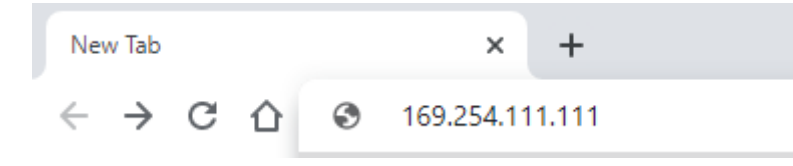

To start the configuration, the PC and BR-100AH need to communicate each other properly.
Confirm that an IP Address is correctly configured to the PC.
If a static IP address is set to the Ethernet adapter of the PC, the Web configuration interface cannot be displayed in the following cases:

An IP address of the Ethernet adapter is set for a different subnet.
If the BR-100AH configuration web page does not appear, set the IP address of the Ethernet adapter of the PC connected with the BR-100AH as following:
IP Address: 169.254.111.1
Subnet Mask: 255.255.0.0

**2.** The login password configuration page appears for the first time web page access. Enter the password to configure for the BR-100AH and click **Submit**. Note that the BR-100AH accepts up to eight letters for the password.

| ■ <u>Welcome to BR-100AH</u>               | _                                                   |        |
|--------------------------------------------|-----------------------------------------------------|--------|
| Please set a login password for this unit. |                                                     |        |
|                                            | Password :<br>Confirm Password :<br>8 letters[max.] |        |
| Select Language : English 👻                |                                                     | Submit |
|                                            |                                                     |        |
|                                            |                                                     |        |
|                                            |                                                     |        |
|                                            |                                                     |        |
|                                            |                                                     |        |

**3.** Click **Login** from the left menu and enter the password. Then, click **Login**.

|   | <b>siloy</b>        |                            |       |
|---|---------------------|----------------------------|-------|
|   | technology          | . Login                    |       |
|   | Select Language     |                            |       |
|   | ▼ Status            | Login                      |       |
|   | V Login             | Authentication is required |       |
| Ч | - Lügin             | Please input the password  |       |
|   | - silex Global Site | Password :                 |       |
|   |                     |                            | Losin |
|   |                     |                            |       |
|   |                     |                            |       |
|   |                     |                            |       |
|   |                     |                            |       |
|   |                     |                            |       |
|   |                     |                            |       |
|   |                     |                            |       |
|   |                     |                            |       |
|   |                     |                            |       |
|   |                     | -                          |       |
|   | BR-100AH            |                            |       |

**4.** In the Web configuration interface, click **Wireless LAN** from the left menu. Then, enter SSID of the access point and the network authentication method. When WPA3-Personal is selected, **WPA3 Configuration** section appears. Enter the Pre-Shared secret of the access point and click **Submit** when finished.

| t e c h n o l o g y                                                                                                    | II Wireless LAN Configuration                                                                                                    |
|----------------------------------------------------------------------------------------------------|----------------------------------------------------------------------------------------------------|
| English 🗸                                                                                                    | Wireless LAN Configuration                                                                                                    |
| <ul> <li>Status</li> <li>System</li> </ul>                                                                                                    |                                                                                                    |
| Vetwork Conf.                                                                                                    | l l l l l l l l l l l l l l l l l l l                                                                                                    |
| - General<br>- TCP/IP                                                                                                    |                                                                                                    |
| - Wireless LAN                                                                                                    | Wireless LAN Basic Configuration     Name     Value                                                                                                    |
| <ul> <li>Security</li> <li>Password</li> </ul>                                                                                                    |                                                                                                    |
| - IP Filter                                                                                                    | Frame Aggregation OFF V                                                                                                    |
| <ul> <li>Maintenance</li> <li>Restart</li> </ul>                                                                                                    | Roaming OFF V                                                                                                    |
| - Factory Default<br>- Firmware Update                                                                                                    | Network Authentication Open                                                                                                    |
| – System Configuration<br>– Logout                                                                                                    | Expert Driver Options                                                                                                    |
| - silex Global Site                                                                                                    | Submit                                                                                                    |
|                                                                                                    |                                                                                                    |
|                                                                                                    |                                                                                                    |
|                                                                                                    |                                                                                                    |
|                                                                                                    |                                                                                                    |
|                                                                                                    |                                                                                                    |
|                                                                                                    |                                                                                                    |
|                                                                                                    |                                                                                                    |
|                                                                                                    |                                                                                                    |
|                                                                                                    |                                                                                                    |
| BR-100AH                                                                                                    |                                                                                                    |
|                                                                                                    |                                                                                                    |
|                                                                                                    |                                                                                                    |
|                                                                                                    |                                                                                                    |
|                                                                                                    |                                                                                                    |
| silex                                                                                                    | III Wireless LAN Configuration                                                                                                    |
| Silex                                                                                                    | II Wireless LAN Configuration                                                                                                    |
| Silex<br>technology<br>Select Language<br>English                                                                                                    | II Wireless LAN Configuration                                                                                                    |
| Select Language                                                                                                    | III. Wireless LAN. Configuration                                                                                                    |
| Select Language<br>English V<br>Status<br>- System<br>V Network Conf                                                                                                    | Wireless LAN Configuration                                                                                                    |
| Select Larguage<br>Select Larguage<br>English v<br>Status<br>- System<br>Nature/ P                                                                                                    | Wireless LAN Configuration                                                                                                    |
| Silect larcuae<br>English V<br>Status<br>- System<br>V Metwork Confl<br>- TGP/P<br>- Wrefor LAN<br>- Wrefors LAN                                                                                                    | Wireless LAN Configuration      Wreless LAN Configuration      Wreless LAN Basic Configuration      Wreless LAN Basic Configuration      Wreless LAN Basic Configuration      Wreless LAN Basic Configuration      Wreless LAN Basic Configuration                                                                                                    |
| School og y<br>Select Lanuave<br>English V<br>Status<br>- System<br>Methods Konfi<br>- General<br>- Gorpa<br>- Wred LAN<br>- Wredus LAN<br>- Wredus LAN                                                                                                    | Wireless LAN Configuration      Wireless LAN Configuration      Wireless LAN Basic Configuration      Nome     Value                                                                                                    |
| Select Lacuse<br>Event in a log y<br>Select Lacuse<br>English V<br>Status<br>- System<br>- System<br>- Wired LAN<br>- Wreelss LAN<br>- Vesserity<br>- Password<br>- P Filter                                                                                                    | If Wireless LAN Configuration           Wireless LAN Configuration           Image: State State Sta                                             |
| Select Lacuase<br>[English // Shares // Shares /                                                                                                    | Image: State State Stat |
| Select Lancuaze<br>Execito Lancuaze<br>Execito X<br>- System<br>- System       |                                                                                                    |
| Select Lancuaze<br>English V<br>System<br>System<br>System<br>V Status<br>V Status<br>V St | Image: State State Stat |
| Science Service Service S                                                                                                    | Image: State State Stat |
| State of the second second secon                                                                                                    | Image: Second Second |
| Sector Deut<br>- System<br>- System<br>- S | Image: Stand Configuration         Wreless LAN Configuration         Image: Stand Configuration         Name       Value         SSD       SilexAH         Frame Agreesation       OFF ~         Network Automatication       Image: Show Expert Driver Options         Security Options       Show Expert Driver Options         Security Options       Value         Pre-Shared Key       Image: Show Expert Driver Options                                                                                                    |
| Sector Default     Sector Default     Sector D                                                                                                    | Image: State State Stat |
| Select Lacuase     Enclish     Select Lacuase     System     System     System     System     Wireless LAN     Wreless LAN     Wreless LAN     Wreless LAN     Wreless LAN     Wreless LAN     System     Configuration     System Configuration     Logoxt     Support Obtails     System Configuration     Logoxt     Support Obtails     System Configuration     Logoxt     Support Obtails     System Configuration     Logoxt                                                                                                    |                                                                                                    |
| Select Lanuae     Lestin V      Select Lanuae     Control of the select select se                                                                                                    |                                                                                                    |
| Site Character     Select Lancuse      English     Configure      Status     System     Select Lancuse      System     Second     Second                                                                                                    | Image: Stand Configuration         Wreless LAN Configuration         Image: Stand Basic Configuration         Name         SSD         SilexAH         Frame Agregation         OFF V         Rearing         Network Authentication         Expert Driver Options         Show Expert Driver Options         Show Expert Driver Options         Pre-Shared Key         Image: Driver Options                                                                                                    |
| Since Series Conference Series Series                                                                                                    | Image: Subscription of the second second  |
| Security<br>Security<br>Security<br>Setup<br>Security<br>Security  | Image: Stand Configuration         Wreless LAN Configuration         Image: Stand Stand Configuration         Name       Value         SSD       SilexAH         Frame Aggregation       OFF Image: Configuration         Network Automtication       WRAG-Personal Image: Configuration         Expert Driver Options       Show Expert Driver Options         Security Configuration       Value         Name       Value         Pre-Shared Key       Train                                                                                                    |
| Select Lancuse     English     Select Lancuse     English     System     System     Vesters LAN     Vesters LAN     Vesters LAN     Vesters LAN     Vesters LAN     Vesters LAN     Vesters LAN     Vesters LAN     System     Control Configuration     System Configuration     System Configuration     System Configuration     System Configuration     Sustem Configuration     Sustem Configuration     System Configuration     Sustem Configuration     Sustem Configurat                                                                                                    | Image: Start Configuration           Wreless LAN Configuration           Image: Start Basic Configuration           Name         Value           SSD         SilevAH           From Agregation         CEF IM           Reminis         CEF IM           Network Authentication         WPA9-Personal IM           Expert Driver Options         Show Expert Driver Options           Scourity Configuration         Value           Pre-Shared Key         Image: Centre of the Options                                                                                                    |
| Select Lancuse Exect Lancuse Exect Lancuse Select Lancuse Select Lancuse Select Lancuse Select Select Sele                                                                                                    |                                                                                                    |

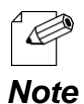

- For network key, usable characters will differ depending on the AP to connect.
- Please refer to **5-3. Roaming** for the roaming setting.
- For Pre-Shared secret, enter 8-63 characters. For details, refer to **Pre-Shared Key** at **A-1. List of All Settings**.

When WPA3-Enterprise is selected, additional configuration parameters appear as the table below.

| Namo                        | I                      | EEE 802.1X Auth        | entication Mod         | e                      |
|-----------------------------|------------------------|------------------------|------------------------|------------------------|
| Name                        | EAP-TLS                | EAP-TTLS               | PEAP                   | EAP-FAST <sup>*3</sup> |
| EAP User Name               | Mandatory              | Mandatory              | Mandatory              | Mandatory              |
| EAP Password                | -                      | Mandatory              | Mandatory              | Mandatory              |
| Inner Authentication Method | -                      | Mandatory              | _*2                    | -                      |
| CA Certificate              | Optional <sup>*1</sup> | Optional <sup>*1</sup> | Optional <sup>*1</sup> | -                      |
| Client Certification        | Mandatory              | -                      | -                      | -                      |
| Client Certificate Password | Optional               | -                      | -                      | -                      |

\*1. CA certificate is required when the server certification is required for the RADIUS server authentication.

\*2. PEAP is PEAP-MSCHAPv2

\*3. EAP-FAST always operates with Automatic PAC provisioning.

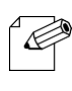

- Enable Device Filter function through General configuration page when 802.1X authentication is used.

- 802.1X authentication together with the device filter ensures only autholized device(s) connect the enterprise network.

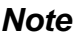

**5.** Click **Restart** and **Yes** to restart the BR-100AH. The configuration set in the step 4 takes effect only after the BR-100AH is restarted.

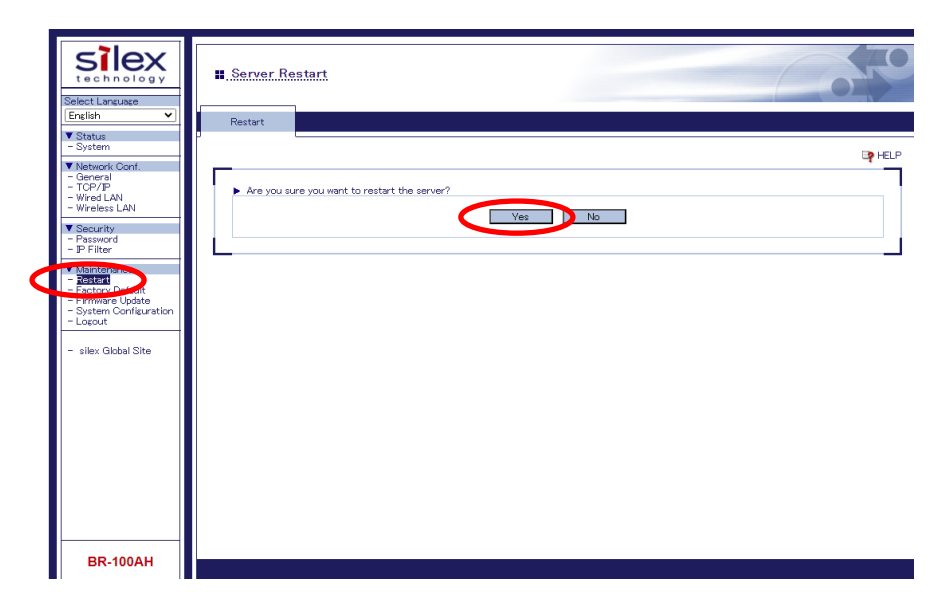

When you wish to bridge the PC used for this configuration wirelessly, restart the PC. To bridge another device wirelessly, turn off both BR-100AH and PC, remove the BR-100AH from the PC and connect the BR-100AH to the device you wish to use wirelessly using a network cable. For details, refer to **Connecting Non-wireless Devices** in the next page.

### **Connecting Non-wireless Devices**

**1.** Turn off the non-wireless device that you wish to use wirelessly and connect the BR-100AH to it using a network cable. The connection method will vary depending on each operating mode.

#### **Single Client Connection**

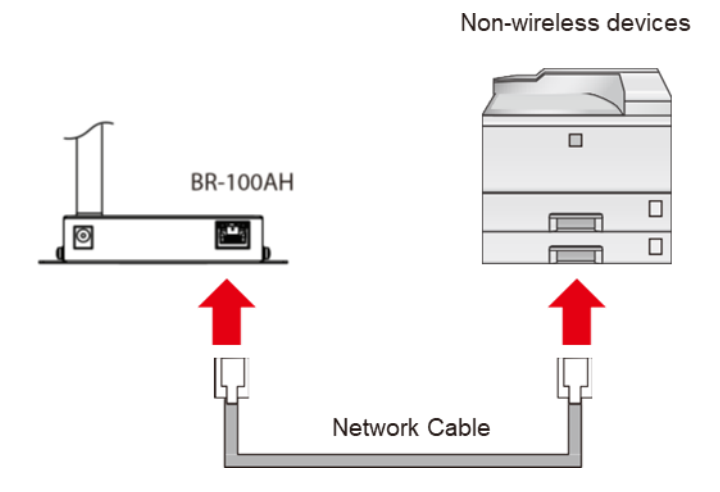

### **Multi-Client Connection**

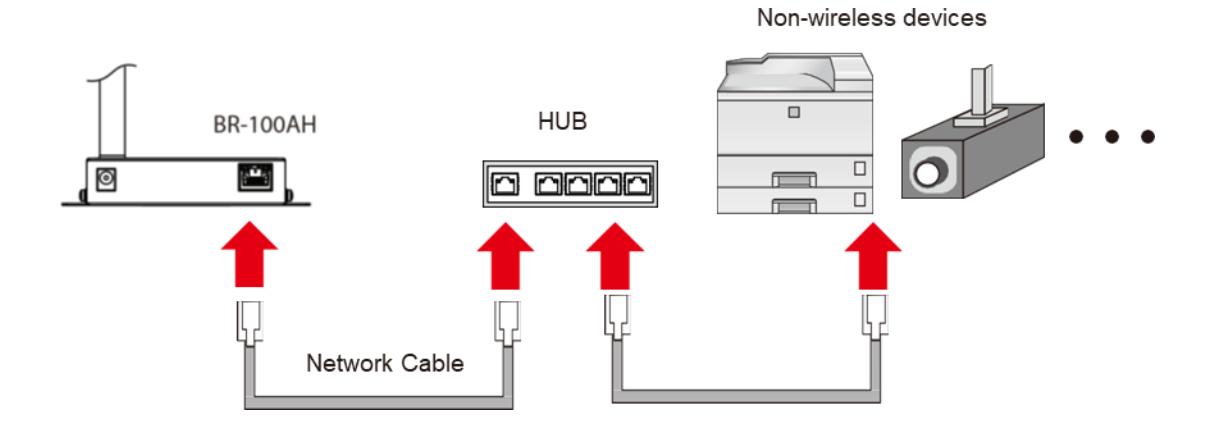

**2.** Connect the AC adaptor to the BR-100AH and the AC plug to the outlet.

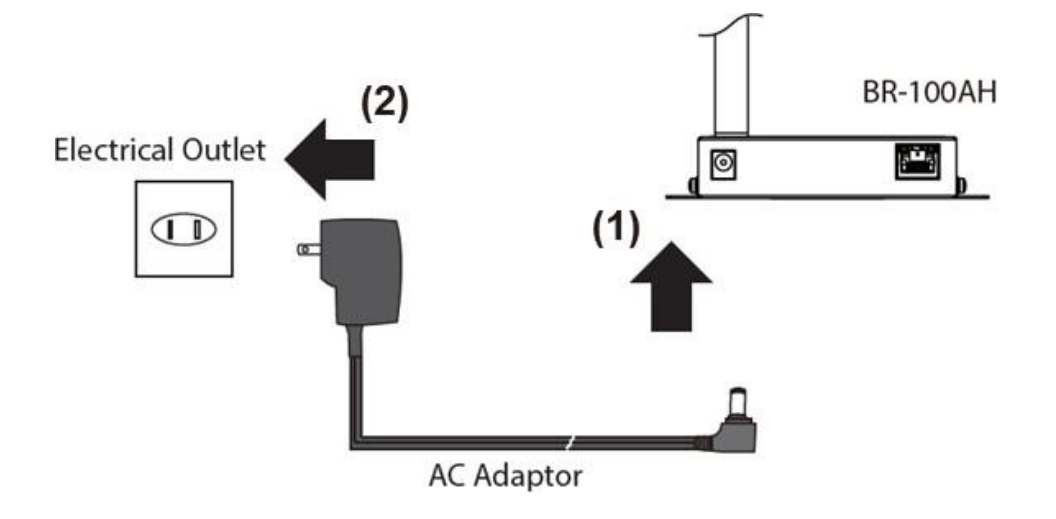

**3.** Turn on the non-wireless device connected to the BR-100AH.

When the wireless network is established, all LEDs turn on. The BR-100AH will be ready to use. You can use the non-wireless device over a wireless network.

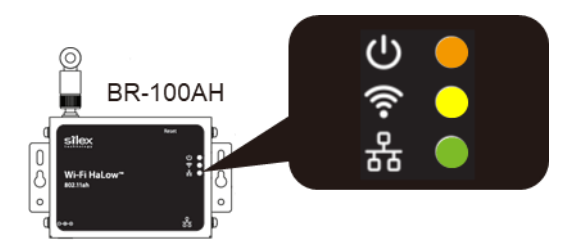

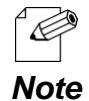

- Depending on the non-wireless device you have connected, further network settings may need to be configured to that device. In such a case, please configure it according to the operating manual that came with your device.
- When you turn on the BR-100AH and your non-wireless device, be sure to turn on the BR-100AH first. Do not press the push switch then.

## 4-2. Configuration Using AMC Manager®

How to configure BR-100AH using AMC Manager<sup>®</sup> is explained.

### Connecting BR-100AH to a computer

**1**. Connect BR-100AH and the PC (to use for setup) using a network cable.

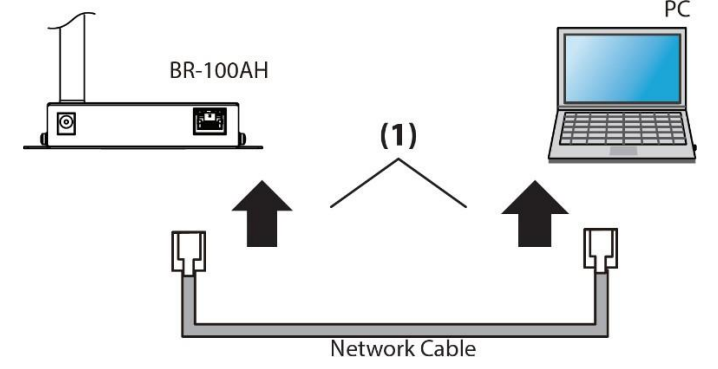

**2.** Connect the AC adaptor to BR-100AH, and the AC adaptor's plug to an electrical outlet.

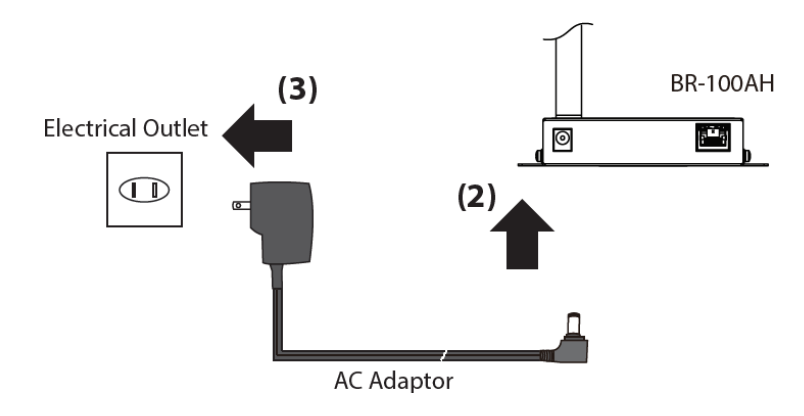

**3.** Confirm that the Power LED (orange: (2)) and the wired LED (green: (4)) are turned on.

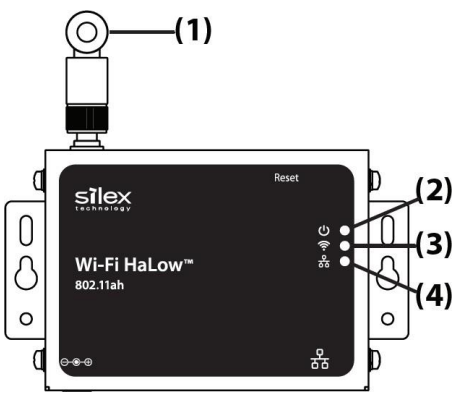

### Configuration

**1.** Download AMC Manager<sup>®</sup> from the Silex Technology's website and install it to your computer. Launch AMC Manager<sup>®</sup> and confirm BR-100AH is found.

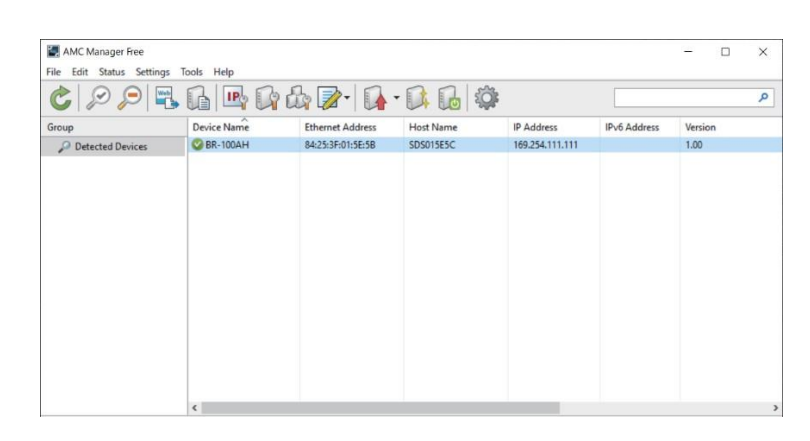

| <ul> <li>To start the configuration, the</li> <li>Confirm that an IP Address is</li> <li>If a static IP address is set to cannot be displayed in the for</li> <li>An IP address of the Ethern</li> <li>If the BR-100AH configuration</li> <li>the PC connected with the BR-</li> <li>IP Address: 169.254.111.1</li> <li>Subnet Mask: 255.255.0.0</li> </ul> | e PC and BR-100AH need to communicate each other properly.<br>correctly configured to the PC.<br>the Ethernet adapter of the PC, the Web configuration interface<br>ollowing cases:<br>net adapter is set for a different subnet.<br>n web page does not appear, set the IP address of the Ethernet adapter of<br>-100AH as following: |
|----------------------------------------------------------------------------------------------------|----------------------------------------------------------------------------------------------------|
|----------------------------------------------------------------------------------------------------|----------------------------------------------------------------------------------------------------|

2. Create a configuration file using the template. Click the icon Create the configuration file and click Create from Template from the toolbar (1). In the Select Template window, select the device to configure and click OK (2).

| C 🖉 🎾 🖣          | 5 G 🕒 G d   |                                             |                                                 |                                                             | ٩                                                                         |    |
|------------------|-------------|---------------------------------------------|-------------------------------------------------|-------------------------------------------------------------|---------------------------------------------------------------------------|----|
| roup             | Device Name | t Create from Selected D                    | evice Address                                   | IPv6 Address                                                | Version                                                                   |    |
| Detected Devices | BR-100AH    | Create from Template     Edit Existing File | 69.254.111.1                                    | 11                                                          | 1.00                                                                      |    |
|                  |             |                                             | Select Template                                 | nplate file.                                                |                                                                           |    |
|                  |             |                                             | Device Name<br>AP-100AH<br>AP-500AC<br>AP-511AC | Comments<br>This is the f<br>This is the f<br>This is the f | ile for AP-100AH.<br>ile for AP-500AC.<br>ile for AP-511AC.               | Í  |
|                  |             |                                             | BR-100AH                                        | This is the f                                               | ile for BR-100AH.                                                         |    |
|                  | ¢           |                                             | BR-400AN<br>BR-400AN Ver.2.0.0<br>DS-520AN      | This is the f<br>This is the f<br>This is the f             | ile for BR-400AN.<br>ile for BR-400AN Ver.2.0.0 or .<br>ile for DS-520AN. | -( |

**3.** In the **Create Configuration File** window, check the check box of the items you want to use for the configuration file, edit the settings, and click **Save**. In the dialog to save the configuration file, specify the file name and click **Save**. The password shall be set for the first time configuration.

Create Configuration File - BR-100AH × Edit the file to use for bulk configuration. 📒 Select All 🛛 🚊 Clear All System Configuration 🗌 ltem Contents Network Configuration Basic Settings Wired LAN Configuration Password Wireless LAN Configuration Wireless LAN I/F 1 Display the password <u>O</u>pen... | <u>S</u>ave **|** <u>C</u>lose

| Display the password       Display the password                                                                                                    | Create Configuration File - BR-100A                                                                                          | λH                                                                                                    | ×                                                                                  |
|----------------------------------------------------------------------------------------------------|----------------------------------------------------------------------------------------------------|----------------------------------------------------------------------------------------------------|------------------------------------------------------------------------------------|
| System Configuration       Item       Contents         Network Configuration       Basic Settings       SilexAH         Wireless LAN Configuration       Network Authentication       Open         Wireless LAN I/F 1       Pre-Shared Key       ************************************                                                                                                    | Edit the file to use for bulk                                                                                                | configuration.                                                                                                    |                                                                                    |
| System Configuration       I tem       Contents         Wirel LAN Configuration       Basic Settings       SilexAH         Wireless LAN Configuration       Network Authentication       Open         Wireless LAN I/F 1       Pre-Shared Key       *********         Security Settings       Stealth Mode       Disable         EAP Settings       I EEE802.1X Authentication Mode       PEAP         Inner Authentication Mode       IEEE802.1X User Name       anonymous         I EEE802.1X Password       ********       Security Calificate File         C CA Certificate File       Secret Key Password of Client Certificate       Secret Key Password of Client Certificate |                                                                                                    | Select All                                                                                                    |                                                                                    |
| Display the password                                                                                                    | System Configuration<br>Network Configuration<br>Wirel LAN Configuration<br>Wireless LAN Configuration<br>Wireless LAN I/F 1 | Item         Basic Settings         SSID         Network Authentication         Pre-Shared Key         Security Settings         Stealth Mode         EAP Settings         IEEE802.1X Authentication Mode         IEEE802.1X User Name         IEEE802.1X Vary Name         IEEE802.1X Password         CA Certificate File         Cient Certificate File         Secret Key of Client Certificate         Secret Key Password of Client Certi | Contents<br>SilexAH<br>Open<br>Tisable<br>Disable<br>PEAP<br>MSCHAPv2<br>anonymous |
| Open V Save V Close                                                                                                    | Display the password                                                                                                    | Open 🔽 Sa                                                                                                    | ave 🗸 Close                                                                        |

**4.** Select the BR-100AH unit to configure from the device list of AMC Manager<sup>®</sup>, and click the icon **Configure multiple devices in bulk**.

| 👌 🔎 🔎 🖷          | L 🖪 🖪 🚺     |              |                  |                  |                 |                               |       | ,                   |
|------------------|-------------|--------------|------------------|------------------|-----------------|-------------------------------|-------|---------------------|
| oup              | Device Name | Con gure     | multiple devices | n bulk           | IP Address      | IPv6 Address                  | Ve    | rsion               |
| Detected Devices | SR-100AH    | 84:25:3F:01: | SE:SB SDS        | 015E5C           | 169.254.111.111 |                               | 1.0   | 0                   |
|                  |             | C            | Device Name      | Ethernet Address | Host Name       | IP Address                    | New I | Add Device          |
|                  |             |              | Device Name      | Ethernet Address | Host Name       | IP Address<br>169.254.111.111 | New I | Add Device          |
|                  |             |              |                  |                  |                 |                               |       | Delete Device       |
|                  |             |              |                  |                  |                 |                               |       | Select Config. File |
|                  |             |              |                  |                  |                 |                               |       | Open Config. File   |
|                  |             |              |                  |                  |                 |                               |       | IP Configuration    |
|                  |             |              |                  |                  |                 |                               |       | Merge Config. File  |
|                  |             |              |                  |                  |                 |                               |       | Show Config. List   |
|                  | <           |              |                  |                  |                 |                               |       | Open Bulk Config. F |
|                  |             |              |                  |                  |                 |                               |       |                     |

 Select the BR-100AH unit to configure from the Configuration List (1) and click the Select Config. File button (2) in the Bulk Configuration window. When a file selection dialog appears, select the created configuration file and click Open.

| onfiguration List: |                   |           |                 |       |                        |
|--------------------|-------------------|-----------|-----------------|-------|------------------------|
| Device Name        | Ethernet Address  | Host Name | IP Address      | New I | Add Device             |
| BR-100AH           | 84:25:3F:01:5E:5B | SDS015E5C | 169.254.111.111 |       | Delete Device          |
|                    |                   |           |                 |       | Edit Device            |
|                    |                   |           |                 |       | Select Config. File    |
|                    |                   |           |                 |       | Open Config. File      |
|                    |                   |           |                 |       | IP Configuration       |
|                    |                   |           |                 |       | Merge Config. File     |
|                    |                   |           |                 |       | Show Config. List      |
|                    |                   |           |                 |       | Open Bulk Config. File |
|                    |                   |           |                 |       | Swe Bulk Config File   |

**6.** Check the check box of the BR-100AH unit to configure (1) and click **Configure Now** (2).

| Configuration List: |                   |           |                 |       |                 |
|---------------------|-------------------|-----------|-----------------|-------|-----------------|
| De ce Name          | Ethernet Address  | Host Name | IP Address      | New I | Add Device      |
| R-100AH             | 84:25:3F:01:5E:5B | SDS015E5C | 169.254.111.111 |       | Delete Devi     |
|                     |                   |           |                 |       | Edit Device     |
|                     |                   |           |                 |       | Select Config.  |
|                     |                   |           |                 |       | Open Config.    |
|                     |                   |           |                 |       | IP Configurat   |
|                     |                   |           |                 |       | Merge Config    |
|                     |                   |           |                 |       | Show Config.    |
|                     |                   |           |                 |       | Open Bulk Conf  |
|                     |                   |           |                 |       | Save Bulk Confi |

**7.** The configuration performs and the result is displayed. Click **Close**.

| k Configuration         |                                       |                      | 1     |
|-------------------------|---------------------------------------|----------------------|-------|
| The device ha           | s been configured.                    |                      |       |
| Device Name<br>BR-100AH | Ethernet Address<br>84:25:3F:01:5E:5B | Status<br>Completed. |       |
|                         |                                       |                      |       |
|                         |                                       |                      |       |
|                         |                                       |                      |       |
|                         |                                       | Details              | Close |

**8. Restart** the BR-100AH for your new configuration to take effect.

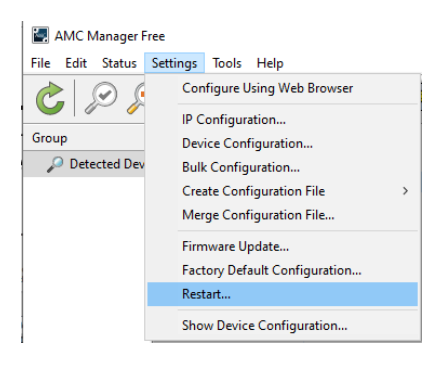

### **Connecting Non-wireless Devices**

**1.** Turn off the non-wireless device(s) that you wish to use wirelessly and connect the BR-100AH to it using a network cable. The connection method will vary for each operating mode.

### **Single Client Connection**

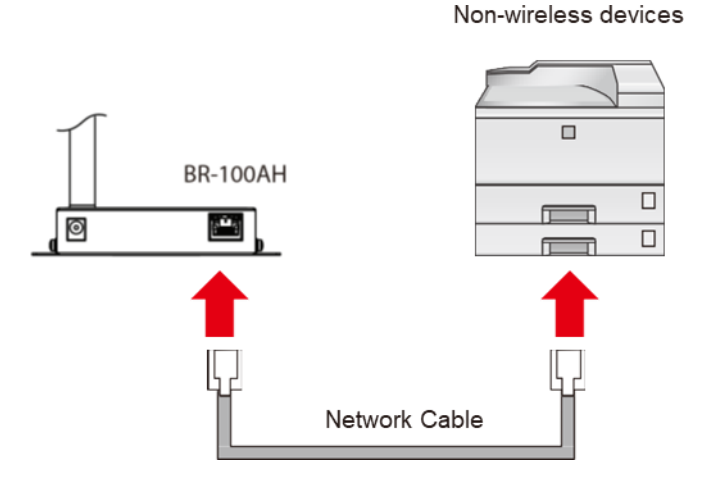

### **Multi-Client Connection**

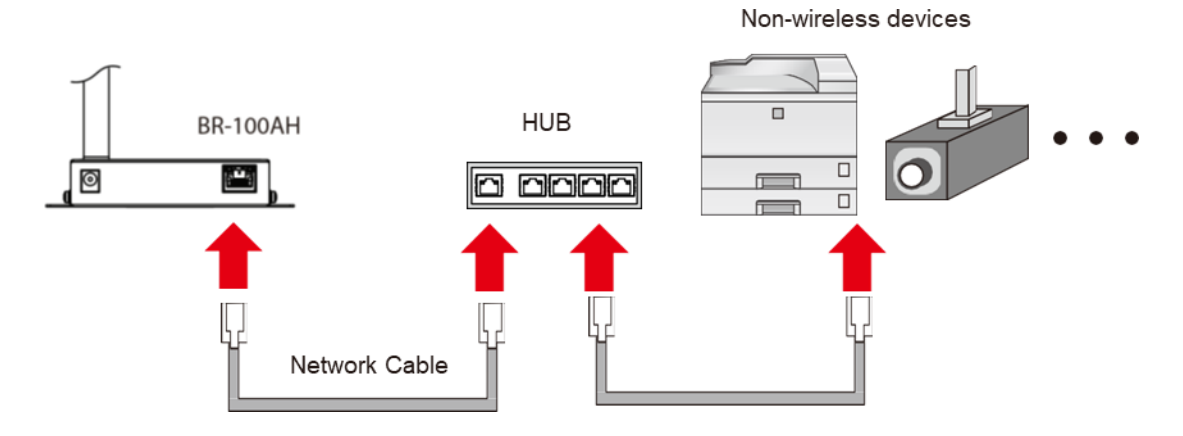

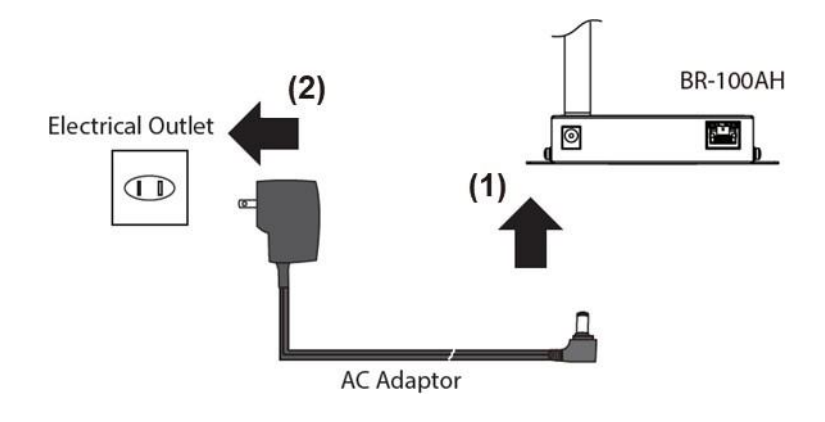

**2.** Connect the AC adaptor to the BR-100AH and the AC plug to the outlet.

**3.** Turn on the non-wireless device connected to the BR-100AH. When the wireless network is established, all LEDs turn on. The BR-100AH will be ready to use. You can use the non-wireless device over a wireless network.

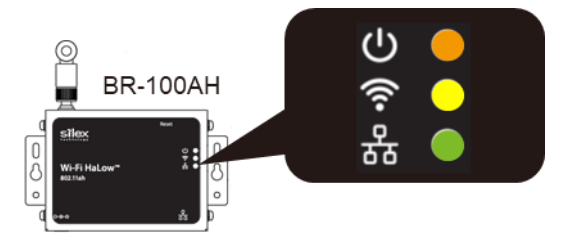

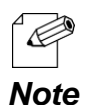

- Depending on the non-wireless device you have connected, other network settings may need to be configured to that device. In such a case, please configure it according to the operating manual that came with your device.
- When you turn on the BR-100AH and your non-wireless device, be sure to turn on the BR-100AH first. Do not press the push switch then.

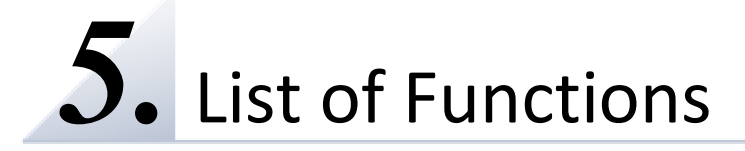

This chapter explains the BR-100AH functions.

# 5-1. Device Filter

The BR-100AH can allow only specific devices to bridge between the Ethernet port and the wireless network by "Device Filter" function. The function is enabled or disabled through the web configuration page or AMC Manager<sup>®</sup>. When it is disabled, any Ethernet devices connected to the BR-100AH are bridged to the wireless network. When it is enabled, only Ethernet device(s), of which MAC address(es) is/are registered in the BR-100AH, is/are bridged to the wireless network.

| silex<br>technology                                                                                | General Configuration                             |                                          |        |
|----------------------------------------------------------------------------------------------------|---------------------------------------------------|------------------------------------------|--------|
| English V<br>Status                                                                                | General Configuration                             |                                          |        |
| - System<br>Vetwork Conf.<br>- General                                                             | <ul> <li>Bridge Configuration<br/>Name</li> </ul> | Value                                    | -      |
| - IOP/IP<br>- Wired LAN<br>- Wireless LAN                                                          | Device Filter<br>Network Device Address           | <u>CN</u> v<br>00-00-00-00-00-00         |        |
| Security     Password     P Filter                                                                 | Network Device Address<br>Network Device Address  | 00-00-00-00-00-00                        |        |
| <ul> <li>Maintenance</li> <li>Restart</li> <li>Factory Default</li> <li>Firmware Update</li> </ul> | Network Device Address<br>Network Device Address  | 00-00-00-00-00-00 00-00-00-00-00 00-00-0 |        |
| - System Configuration<br>- Logout                                                                 | Network Device Address                            | 00-00-00-00-00-00 00-00-00-00-00 00-00-0 |        |
| - silex Global Site                                                                                | Network Device Address<br>Network Device Address  | 00-00-00-00-00                           |        |
|                                                                                                    | Network Device Address<br>Network Device Address  | 00-00-00-00-00-00                        |        |
|                                                                                                    | Network Device Address<br>Network Device Address  | 00-00-00-00-00-00                        |        |
|                                                                                                    | Network Device Address<br>Network Device Address  | 00-00-00-00-00-00                        |        |
|                                                                                                    |                                                   |                                          | Submit |
| BR-100AH                                                                                           |                                                   |                                          |        |

### 5-2. IPv4 Access Control

The BR-100AH can allow only specific devices to access it for the device configuration by "IP Access Control" function. The IP address range, which can access the BR-100AH for the configuration, can be set through the web configuration page or AMC Manager<sup>®</sup>. For example, when the range is specified from 169.254.111.109 to 169.254.111.110, only devices with the IP address of 169.254.111.109 and 169.254.111.110 can access the BR-100AH through web configuration page or AMC Manager<sup>®</sup>. The IP address range can be removed when it is not necessary.

| Silex<br>technology<br>Select Language<br>English                                                                         | II. IP. Access Control Configuration                    |          |
|----------------------------------------------------------------------------------------------------|---------------------------------------------------------|----------|
| Status     System     Network Conf.     General     TOP/IP                                                                |                                                         | tep Help |
| - Wired LAN - Wireless LAN  Security - Password                                                                           | Add New Yanze.     Value     Starting Address     00000 |          |
| - IP Filter<br>V Maintenance<br>- Restart<br>- Factory Default<br>- Firmware Update<br>- System Configuration<br>- Logout | Linding Address 00000                                   | J        |
| - silex Global Site                                                                                                    | Name Visue Visue Value                                  |          |
|                                                                                                    |                                                         |          |
|                                                                                                    |                                                         |          |

|                                              | 🗄 Select All 🔋 Clear All |                  |
|----------------------------------------------|--------------------------|------------------|
| System Configuration                         | ltem                     | Contents         |
| Network Configuration                        | Basic Settings           |                  |
| Wired LAN Configuration                      | DHCP Client              | Auto             |
| Wireless LAN I/F 1                           | IP Address               | 169.254.111.111  |
| Others                                       | Subnet Mask              | 255.255.0.0      |
|                                              | Default Gateway          | 0.0.0.0          |
|                                              | DNS Server (Primary)     | 0.0.0.0          |
|                                              | DNS Server (Secondary)   | 0.0.0.0          |
|                                              | IP Security Settings     |                  |
|                                              | Filter Address           | (Not registered) |
|                                              | Security Settings        |                  |
| Filter Address Setting Set the parameters fo | r Filter Address.        |                  |
|                                              |                          |                  |
| No. Start Address                            | End Address              |                  |
| No. Start Address                            | End Address              |                  |

# 5-3. Roaming

The BR-100AH supports background scan-based roaming to switch its connection among access points. The roaming can be enabled or disabled from the web configuration page. The channels to be scanned for the roaming are configurable. When the channels used by the access points are known, limiting the number of scan channels shortens the scan time and minimizes the impact to the data throughput.

| Select Language                                                                                                    | Wireless LAN Configuration                                                                                                    |
|----------------------------------------------------------------------------------------------------|----------------------------------------------------------------------------------------------------|
| ▼ Status<br>- System<br>▼ Network Conf.<br>- General<br>- TCP/P<br>- TCP/P | Wireless LAN Basic Configuration     Name     Value                                                                                                    |
| - Password<br>- P Filter<br>Maintenance<br>- Restart<br>- Factory Default<br>- Firmware Update<br>- System Configuration<br>- Lopout                                                                                                    | SSD SilexAH                                                                                                    |
|                                                                                                    | Bits         Bits         Bits <th< th=""></th<>                                                                                                    |
|                                                                                                    | Bookean channel mask (20/Hz EW) (20/Hz EW) ( |
| BR-100AH                                                                                                    | Name Value                                                                                                    |

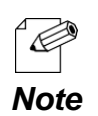

- Please disable NAT mode on the AP-100AH or other 802.11ah Wi-Fi HaLow access point when the roaming function of the BR-100AH is used.

The backscan channel mask setting limits the number of channels to scan for the roaming. However, it can connect to unchecked channels if the access point responds to the probe request with a wider channel bandwidth. (e.g. The access point responds with 2MHz channel bandwidth at 907MHz against the BR-100AH's probe request with 1MHz channel bandwidth at 906.5MHz due to the channel overlapping.)

# 5-4. Web (HTTP/HTTPS)

The BR-100AH has web pages for settings. Various settings can be made from the web page. The BR-100AH can also be restarted or reset to the factory setting through the web page. Enter http://169.254.111.111 (the IP address of BR-100AH's Ethernet port) on your web browser when the computer is connected to the BR-100AH through the Ethernet port. The scheme "https://" is available when HTTPS is enabled. If HTTP is disabled, http:// accesses are redirected to https:// URLs.

The BR-100AH supports TLS version 1.0/1.1/1.2. A self-signed certificate is alternatively applied if a server certificate is not set. CA certificate, local certificate and local private key can be loaded to secure HTTPS connection for the device configuration.

| silex<br>technology                                                                                                    | TCP/IP Configuratio                   | n                                                                                                    |
|----------------------------------------------------------------------------------------------------|---------------------------------------|----------------------------------------------------------------------------------------------------|
| English V                                                                                                    | TOP/P Socienation                     |                                                                                                    |
| ▼ Status<br>- System                                                                                                    | CA Certificate                        |                                                                                                    |
| Network Cont     General     TOD/ID                                                                                         | Name                                  | Value                                                                                                    |
| - Wired LAN<br>- Wireless LAN                                                                                               | Certificate File                      | Choose File No file chosen                                                                                                    |
| <ul> <li>Security</li> <li>Password</li> </ul>                                                                              | <ul> <li>Local Certificate</li> </ul> |                                                                                                    |
| - IP Filter                                                                                                    | Name                                  | tale                                                                                                    |
| Toenterarta     - Restart     - Restart     - Factory Default     - Firmware Update     - System Configuration     - Lopout | Ourrent Setting                       | Deete<br>notifefore-May 1 01:00:00 2017 Off<br>notifefore-May 1 01:00:00 2117 Off<br>subject=//C-3P/ST=Kyoto/L+Scika/O+silex technology, Inc./CH+5058D1814 |
| - silex Global Site                                                                                                    | Certificate File                      | Chose File No file chosen                                                                                                    |
|                                                                                                    | Local Private Key                     |                                                                                                    |
|                                                                                                    | Name                                  | Value                                                                                                    |
|                                                                                                    | Current Setting                       | Dokto                                                                                                    |
|                                                                                                    | Private Key File                      | PKC58 Private-Key: (2048 bit)<br>Choose File No file chosen                                                                                                |
|                                                                                                    | Pessword                              |                                                                                                    |
|                                                                                                    |                                       | Sutmit                                                                                                    |
| BR-100AH                                                                                                    | 1                                     |                                                                                                    |

|                                                                                                    | Select All                                                                                                    |                                                                       |  |
|----------------------------------------------------------------------------------------------------|----------------------------------------------------------------------------------------------------|-----------------------------------------------------------------------|--|
| System Configuration<br>Network Configuration<br>Wirel LAN Configuration<br>Wireless LAN Configuration<br>Wireless LAN VF 1 | Item SNMP (161) HTTP5(443) Legacy Discovery SX-SNP SNMPV1 Settings SNMP System Name SNMP System Description SNMP System Location SNMP System Location SNMP System Contact SNMP System Contact SNMP Set Community Name SNMP Set Community Name | Contents<br>Enable<br>Enable<br>Enable<br>SDS000000<br>Silex BR-100AH |  |
| Display the gassword                                                                                                    | Authentication Settings<br>CA Certificate<br>Local Private Key<br>Local Private Key<br>Coae                                                                                                    | (Registered)<br>(Registered)                                          |  |

### 5-5. Maintenance

### Restarting

### How to restart BR-100AH by unplugging the AC adaptor:

**1.** Unplug the AC adaptor of BR-100AH from the outlet.

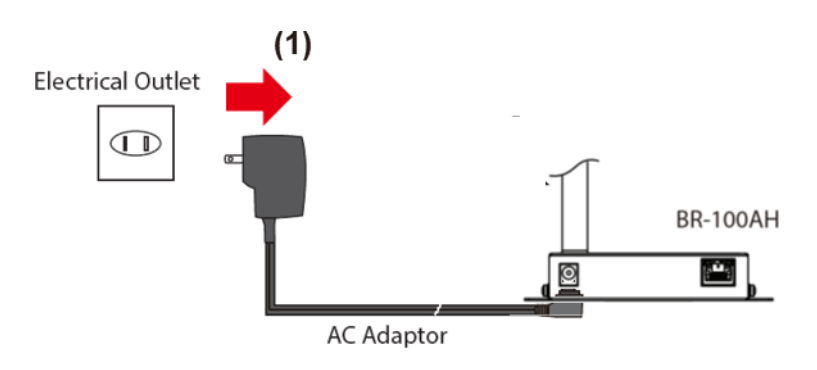

**2.** Plug the AC adaptor back into the outlet.

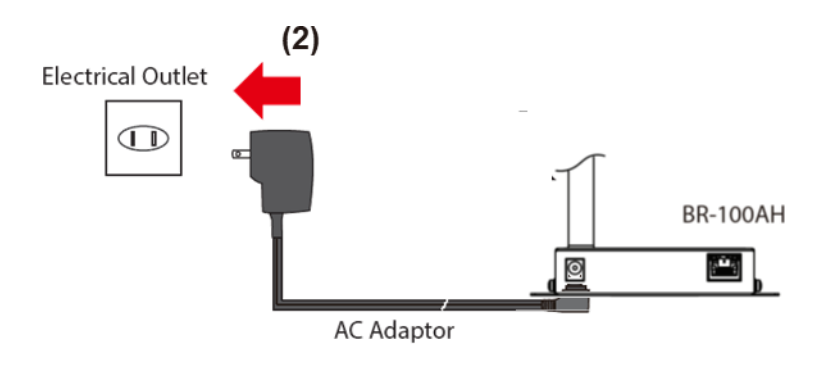

**3.** When the POWER LED turns on, the restart is completed.

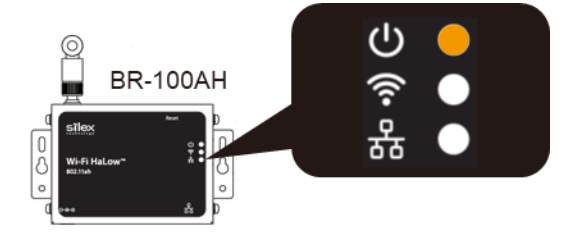

How to restart BR-100AH using the Web configuration interface:

**1.** Login to the Web configuration interface using your web browser.

| Silex<br>technology                                                       | System Status                 |                  | 670                                          |
|---------------------------------------------------------------------------|-------------------------------|------------------|----------------------------------------------|
| Select Language                                                           |                               |                  |                                              |
| English                                                                   | System Status                 |                  |                                              |
| ▼ Status<br>- System                                                      |                               |                  |                                              |
| ▼ Network Conf.<br>- General<br>- TCP/IP                                  | TCP/IP Information            |                  |                                              |
| - Wired LAN                                                               | Name                          | Status           |                                              |
| WICIOSS LAIN                                                              | IP Address                    |                  |                                              |
| Security                                                                  | Subnet Mask                   |                  |                                              |
| - Password                                                                | Default Gateway               | 0.0.0.0          |                                              |
| - I- Filler                                                               | DHOP Server                   | 0.0.0            |                                              |
| <ul> <li>Maintenance</li> <li>Restart</li> <li>Factory Default</li> </ul> | Wireless LAN Information 0000 | ]                |                                              |
| - Firmware Update                                                         | Name                          | Status           |                                              |
| - System Configuration                                                    | Current SSID                  |                  |                                              |
| Logoat                                                                    | Current Channel               |                  |                                              |
|                                                                           | Channel Bandwidth             | MHz              |                                              |
| - silex Global Site                                                       | Wireless Signal Strength      | dBm              |                                              |
|                                                                           | Wired LAN Information         |                  |                                              |
|                                                                           | Name                          | Status           |                                              |
|                                                                           | Link Status                   | Ethernet link Up |                                              |
|                                                                           |                               |                  |                                              |
| BK-100AH                                                                  |                               |                  |                                              |
| Ver BB3-2.00<br>(2021.06.07)<br>84=25=31=01=5a=36                         |                               |                  | Conversibilit(C) 2020 alley technology. Inc. |

2. From the left menu on the Web configuration interface, click **Maintenance** - **Restart**. In the page displayed, click **Yes**.

| Silex<br>technology                                                          | Server Re  | estart                             | 01                                      |
|------------------------------------------------------------------------------|------------|------------------------------------|-----------------------------------------|
| English 🗸                                                                    | Restart    |                                    |                                         |
| ▼ Status<br>- System                                                         | 2          |                                    |                                         |
| ▼ Network Conf.<br>- General<br>- TCP/IP<br>- Wireless LAN<br>- Wireless LAN | Are you su | re you want to restart the server? |                                         |
| ▼ Security<br>- Password<br>- IP Filter                                      |            |                                    |                                         |
| - Restart                                                                    |            |                                    |                                         |
| - Firmware Update<br>- System Configuration<br>- Logout                      |            |                                    |                                         |
| - silex Global Site                                                          |            |                                    |                                         |
|                                                                              |            |                                    |                                         |
|                                                                              |            |                                    |                                         |
| BR-100AH                                                                     |            |                                    |                                         |
| Ver BB3-1.00<br>(2020.11.20)                                                 |            |                                    |                                         |
| 84-25-3f-01-5e-36                                                            |            |                                    | Copyright(C) 2020 silex technology, Inc |

#### How to restart BR-100AH using AMC Manager®:

**1.** Right click the BR-100AH to restart and click **Restart**.

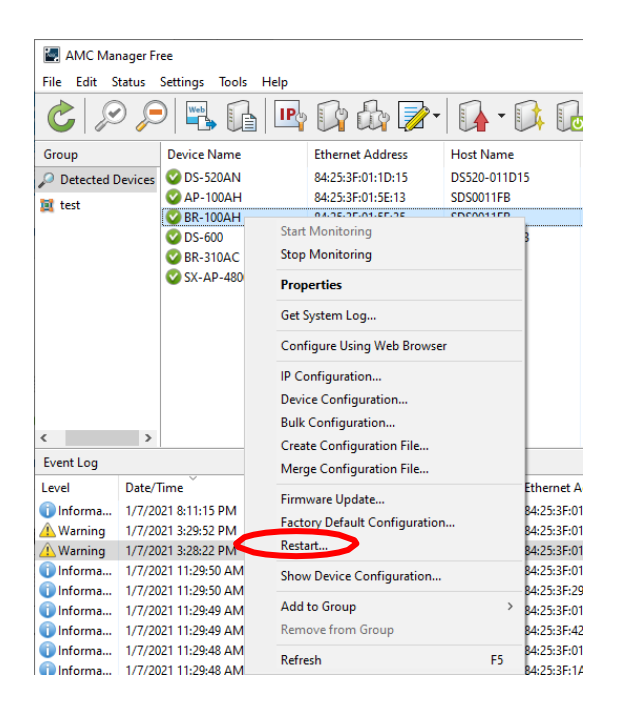

**2.** Click **Restart**. The pop-up window appears, then click **Yes**.

| Restart Device                         |                               | × |                |
|----------------------------------------|-------------------------------|---|----------------|
| Click [Restart] to restart the device. |                               |   |                |
| Device Name Ethernet Address           | Status<br>Waiting.            |   | AMC Manager ×  |
|                                        | <u>R</u> estart <u>C</u> lose |   | Yes <u>N</u> o |

**3.** Enter the password for the BR-100AH and click **OK**. When the restart finishes, **Status** changes to **Completed**. (Password window appears only when the password is set.)

|                                                   |   | Restart Device |                   |            | ^     |
|---------------------------------------------------|---|----------------|-------------------|------------|-------|
|                                                   |   | The device has | s been restarted. |            |       |
| Enter Password                                    | × | Device Name    | Ethernet Address  | Status     |       |
| Enter the password to connect to the device blow. |   | ✔ BR-100AH     | 84:25:3F:01:5E:35 | Completed. |       |
| Device Name: BR-100AH                             |   |                |                   |            |       |
| Ethernet Address: 84:25:3F:01:5E:35               |   |                |                   |            |       |
| Password:                                         | > |                |                   |            |       |
| OK Cancel                                         |   |                |                   |            | Close |

### Factory Default Configuration

The BR-100AH can be reset to the factory default configuration except for the parameters listed in the table below:

| Item name                  | Default value                                                                                   |
|----------------------------|-------------------------------------------------------------------------------------------------|
| General - General Settings |                                                                                                 |
| System description         | "Silex AP-100AH" or "Silex BR-100AH"                                                            |
| TCP/IP - CA Certificate    |                                                                                                 |
| Certificate File           | None                                                                                            |
| TCP/IP - Local Certificate |                                                                                                 |
| Certificate File           | Self-signed Certificate                                                                         |
| TCP/IP - Local Private Key |                                                                                                 |
| Private Key File           | Automatically generated                                                                         |
| Password                   | None                                                                                            |
| Maintenance                |                                                                                                 |
| Firmware                   | Ver BB3-1.00 (2020.11.30)<br>Note: Firmware is not reverted to the factory default once updated |

### How to reset BR-100AH to factory defaults using the Push Switch:

**1**. Press and hold the push switch on the back side of the BR-100AH for more than 5 seconds, and release it while the BR-100AH is powered on.

Confirm that LEDs except for the power LED turns off after releasing the push switch.

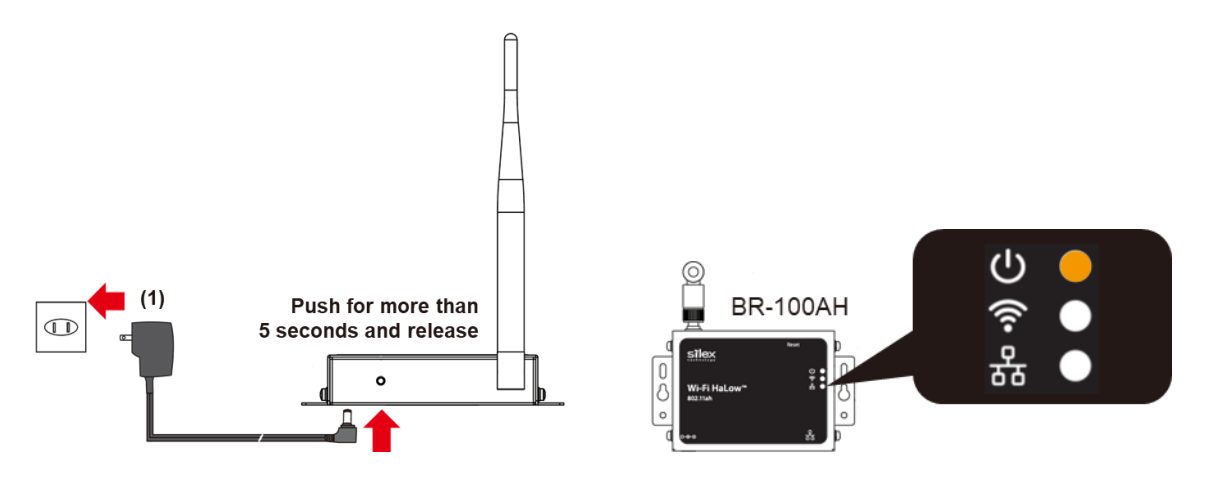

How to reset BR-100AH to factory defaults using the Web configuration interface:

**1.** Login to the Web configuration interface using your web browser.

| Silex<br>technology<br>Select Language<br>English                         | System Status                                                | -                          | 010                                      |
|---------------------------------------------------------------------------|--------------------------------------------------------------|----------------------------|------------------------------------------|
| <ul> <li>Status</li> <li>System</li> </ul>                                |                                                              |                            |                                          |
| ▼ Network Conf.<br>- General<br>- TCP/IP<br>- Wired LAN<br>- Wireless LAN | TCP/IP Information     Name     Reference                    | Status                     | 🧿 Ketresh 📑 HELP                         |
| Security     Password     P Filter                                        | Subnet Mask<br>Default Gateway<br>DHCP Server                | 0.0.0.0<br>0.0.0.0         |                                          |
| <ul> <li>Maintenance</li> <li>Restart</li> <li>Factory Default</li> </ul> | <ul> <li>Wireless LAN Information 000</li> </ul>             | 00                         |                                          |
| - Firmware Update<br>- System Configuration<br>- Logout                   | Name<br>Current SSID<br>Current Channel<br>Channel Bandwidth | MHz.                       |                                          |
| - silex Global Site                                                       | Wireless Signal Strength Wired LAN Information               | dBm                        |                                          |
|                                                                           | Name<br>Link Status                                          | Status<br>Ethernet link Up |                                          |
|                                                                           |                                                              |                            |                                          |
| BR-100AH                                                                  |                                                              |                            |                                          |
| Ver BB3-2.00<br>(2021.06.07)<br>84-25-3f-01-5e-36                         |                                                              |                            | Capyright(C) 2020 silex technology, Inc. |

2. From the left menu on the Web configuration interface, click **Maintenance** – **Factory Default**. In the page displayed, click **Yes**.

| Silex<br>technology<br>Select Language                                                                                                    | Enctory Default                                                        | 6                                        |
|----------------------------------------------------------------------------------------------------|------------------------------------------------------------------------|------------------------------------------|
| English         V           Status         - System           V Network Conf.         - General           - General         - CP/P           - Wired LAN         - Wiredss LAN | Factory Default     Are you sure you want to load the factory default? | P HELP                                   |
| Security     Password     P Filter      Maintenance     Factory Default     System Configuration                                                                               | Ves D No                                                               |                                          |
| - Logout                                                                                                    |                                                                        |                                          |
|                                                                                                    |                                                                        |                                          |
| BR-100AH<br>Ver BB3-1.00<br>(2020.11.30)<br>84-25-31-01-5e-36                                                                                                    |                                                                        | Capyright(C) 2020 silex technology, Inc. |

**3.** After the factory default configuration is completed, the BR-100AH will automatically restart. The web configuration page can be accessible again through the Ethernet port by 169.254.111.111.

How to reset BR-100AH to factory defaults using AMC Manager®:

**1.** Right click the BR-100AH to restart and click **Factory Default Configuration**.

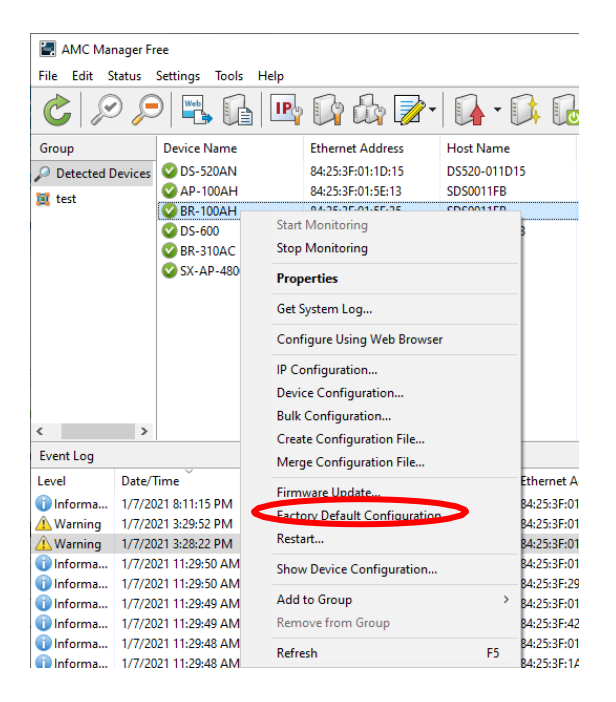

2. Check the check box of **Restart the device after the factory default** configuration, and click **Reset**. The pop-up window appears, then click **Yes**.

| Factory Default Configure   | ation                                 |                      | ×             |                                                        |
|-----------------------------|---------------------------------------|----------------------|---------------|--------------------------------------------------------|
| Click [Reset] to            | o reset the device to factory de      | aults.               |               |                                                        |
| Device Name<br>BR-100AH     | Ethernet Address<br>84:25:3F:01:5E:35 | Status<br>Waiting.   |               | -                                                      |
|                             |                                       |                      |               | AMC Manager ×                                          |
|                             |                                       |                      |               | ? Are you sure that you want to initialize the device? |
| Repart the <u>d</u> evice a | fter the factory default configu      | ration <u>R</u> eset | <u>C</u> lose | <u>Y</u> es <u>N</u> o                                 |

**3.** Enter the password for the BR-100AH and click **OK**. When the restart finishes, **Status** changes to **Completed**.

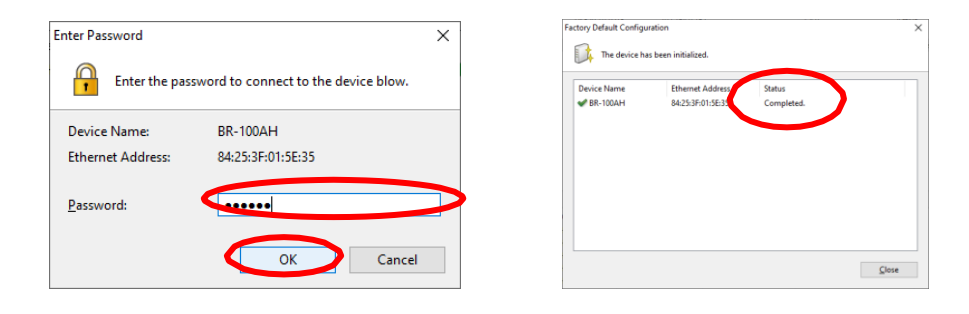

### **Firmware Update**

The latest firmware file can be downloaded from our website when it is available.

See the instructions below to download the firmware file. For how to upload the firmware file to BR-100AH, refer to the firmware update procedure sheet file contained in the firmware file you download.

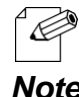

- The current firmware version can be identified at the bottom left of the Web configuration interface.

Note

### Firmware Update Procedure:

**1.** Access our website below.

|              | URL                                                                                     |
|--------------|-----------------------------------------------------------------------------------------|
| USA / Europe | https://www.silextechnology.com/connectivity<br>-solutions/device-connectivity/br-100ah |

- **2.** Go to the support section and download the firmware file.
- **3.** Extract the downloaded file to your folder. XXXX.bin (binary file) will be found.
- **4.** Access the BR-100AH's web configuration page. IP address of the BR-100AH is one of the following:
  - If the BR-100AH can be connected to your computer with the Ethernet cable • directly, you can access the BR-100AH with 169.254.111.111
  - If you don't know the IP address of • the BR-100AH's wireless interface, AMC Manager<sup>®</sup> should find the IP address of BR-100AH's wireless interface.

| AMC Ma        | nøger Fr       | vee              |                   |                |                    |               |          | <b>.</b>          |      | × |
|---------------|----------------|------------------|-------------------|----------------|--------------------|---------------|----------|-------------------|------|---|
| Elle Edit S   | tat <u>u</u> s | Settings Jools H | elp               | 12 2           | -                  |               |          |                   |      |   |
| CS            | 2              |                  | 🖳 🕼 🕼 💋           | · 🚺 · 🚺        |                    |               |          |                   |      | P |
| Group         |                | Device Name      | Ethernet Address  | Host Name      | IP Address         | IPv6 Address  | Version  | Status            | ^    |   |
| Detect        | ed Devi        | OS-520AN         | 84:25:3F:01:1D:15 | DS520-011D15   | 192.168.0.163      |               | 1.4.0    | Active            |      |   |
|               |                | AP-100AH         | 84:25:3F:01:5E:13 | SDS0011FB      | 192.168.0.4        |               | 1.00     | Active            |      |   |
|               |                | SR-100AH         | 84:25:3F:01:5E:35 | SDS0011FB      | 192.168.0.37       |               | 1.00     | Active            |      |   |
|               |                | OD5-600          | 84:25:3F:1A:25:E3 | D5600-1A25E3   | 192.168.0.3        |               | 1.4.1    | Active            |      |   |
|               |                | @ BR-310AC       | 84:25:3F:29:46:64 | SX29A664       | 192.168.0.227      |               | 1.2.0    | Active            |      |   |
|               |                | SX-AP-4800ANZ    | 2 84253F426981    | SX426981       | 192.168.0.12       |               | 1.1.1    | Active            |      |   |
| ¢             | 3              | ¢                |                   |                |                    |               |          |                   |      |   |
| Local Local   | Date 0         |                  | 6                 | Product Manage | This was believed  | March Married |          | Pater.            |      |   |
| Level         | Dater          | orne             | Event             | Device Hame    | Ethemet Address    | riost name    |          | Details           |      |   |
| informa       | 1/29/2         | 0212:59:29 PM    | Device detection  | BR-100AH       | 84:25:31:01:56:35  | SDS0011PB     |          | Device was found. |      |   |
| informa       | 1/29/2         | M4 80905 120     | Device detection  | BR-STUAL       | 54:23:3P129:46:64  | 53294004      |          | Device was found. |      |   |
| taforma       | 1/20/2         | 021 2:2907 PM    | Device detection  | SA-AP-HOUGHINE | 04(23(3F)4(20)(0)  | 57420901      |          | Device was found. |      |   |
| laforma.      | 1/30/3         | 1021 2:3907 PM   | Device detection  | DS 600         | 04(2)(34(0)(36(1)) | 005600 14 256 | 12       | Device was found. |      |   |
| informa_      | 1/29/2         | 1021 2:59:06 PM  | Device detection  | DS-520AN       | 84:25:3F:01:1D:15  | DS520-011D1   | 15       | Device was found. |      |   |
|               |                |                  |                   |                |                    |               |          |                   |      |   |
| item(s) sales | ted.           |                  |                   |                |                    | 192           | .168.0.4 | 84:25:3F:01:5     | E:13 |   |

**5.** Login to the BR-100AH device configuration page.

| Select Language<br>English                                 | System Status                                                                                                    |                                                   |                                          | Beliect Lawanee<br>British V<br>Status<br>- System            | H Login |
|------------------------------------------------------------|----------------------------------------------------------------------------------------------------|---------------------------------------------------|------------------------------------------|---------------------------------------------------------------|---------|
| - System<br>- Loop<br>- Loop<br>- silex Global Site        | TOP/IP Information     Hem     Paddress     Surver Mail     Default Gateway     Default Gateway     Default Gateway     Default Starse     Oravest SID     Current Compare Bandwidth     Wretes Sund Strength     Wrete Sund Strength     Wrete CAN Information     Neme | Datu<br>0000<br>0000<br>Datu<br>Datu<br>Me<br>dim | Profesh     Profesh     Profesh          | - Login<br>- altor Gickal Site                                |         |
| BR-100AH<br>Ver EB3-200<br>(02106.07)<br>84-25-34-01-5e-36 |                                                                                                    | contenting (INK OD                                | Copyright(C) 2020 siles technology, Inc. | BR-100AH<br>Ver 883-1.00<br>(2020-1.120)<br>04-25-3-0-1.5e-05 |         |

**6.** Click **Firmware Update** and click **Choose File**. A pop-up window appears to select the firmware image. Please select the binary file found in step 3.

| silex<br>technology<br>Select Language                                    | Eirmware Update                                                                                                    |                                          |
|---------------------------------------------------------------------------|----------------------------------------------------------------------------------------------------|------------------------------------------|
| English 💙                                                                 | Firmware Update                                                                                                    |                                          |
| ▼ Status<br>- System                                                      |                                                                                                    | B HEI P                                  |
| ▼ Network Conf.<br>- General<br>- TCP/IP<br>- Wired LAN<br>- Wireless LAN | Specify a firmware update file to uprade the firmware.  Click (Browse) and select the firmware update file saved on your PC. When finished, click (Update). | ay nur                                   |
| <ul> <li>Security</li> <li>Password</li> <li>TR Silter</li> </ul>         | <ul> <li>It may take a while to upgrade the firmware.</li> <li>Please do not turn off this product while the firmware update is in progress.</li> </ul>     |                                          |
| Maintenance<br>- Restart                                                  | New firmware : Choose File No file chosen                                                                                                    |                                          |
| Firmware Update     System Configuration     Locout                       |                                                                                                    | Update                                   |
| - silex Global Site                                                       |                                                                                                    |                                          |
| BR-100AH                                                                  |                                                                                                    |                                          |
| Ver BB3-1.00<br>(2020.11.30)<br>84-25-31-01-5e-36                         |                                                                                                    | Copyright(C) 2020 silex technology, inc. |

**7.** Click **Update** once the firmware binary file is selected.

| Select Language                                                                                                    | II. Firmware Update                                                                                                    |
|----------------------------------------------------------------------------------------------------|----------------------------------------------------------------------------------------------------|
| Status     System     System     Vietnak Conf.     General     TCP/IP     Wrold LAN     Wrolds LAN     Sacurity     Password     P Filter     Mintenance     Restart     Sacurity | Specify a firmware update file to upgrade the firmware.  Click [Broweal and releat the firmware update file saved on your PC.  When finished, click [Update]  I knay take a while to upgrade the firmware update is in progress.  Please do not turn off this product while the firmware update is in progress.  New firmware : Choose File APER-100-rc7 bin |
| - Factory Default<br>- Firmware Ugdate<br>- System Configuration<br>- Lecout<br>- silex Global Site                                                                               |                                                                                                    |
| BR-100AH                                                                                                    |                                                                                                    |
| Ver BB3-1.00<br>(2020.11.30)<br>84-25-3f-01-5e-36                                                                                                    | Copyright(C) 2020 silex technology, Inc                                                                                                    |

**8.** Click **ОК.** 

| 192.168.0.37 says<br>Are you sure you want to update the firmware? |    |        |
|--------------------------------------------------------------------|----|--------|
|                                                                    | ОК | Cancel |

**9.** Please wait until the firmware update completes. Once it completes, the default page of the web configuration will appear.

| Select Language                                                                                                    | E Firmware Update                                                                                                    |
|----------------------------------------------------------------------------------------------------|----------------------------------------------------------------------------------------------------|
| Status     System     Vetwork Conf.     General     TCP/P     WirelLAN     Wireless LAN      Security     Becurity            | Updating the firmingra This product will succentually reboot itself, after completing the update. Prozes such for a shile |
| Paisword     PFilter      Maintenance     Restart     Factory Default     Firmware Update     System Configuration     Logout |                                                                                                    |
| - silex Global Site                                                                                                    |                                                                                                    |
|                                                                                                    |                                                                                                    |
| BR-100AH                                                                                                    |                                                                                                    |
| Ver BB3-1.00<br>(2020.11.30)<br>84-25-31-01-5e-36                                                                             | Covright(C) 2020 eller technology, ho:                                                                                    |

# A. Appendix

## A-1. List of All Settings

The BR-100AH has the following configuration items:

| General Configuration – General Settings |                                                                                                    |  |  |
|------------------------------------------|----------------------------------------------------------------------------------------------------|--|--|
| System Nar                               | me                                                                                                    |  |  |
| Details                                  | A name of the BR-100AH                                                                                                    |  |  |
| Range                                    | Maximum of 32 characters                                                                                                    |  |  |
| Default Value                            | SDSxxxxx                                                                                                    |  |  |
| Note                                     | "xxxxxx" is 3 bytes of the MAC address                                                                                                    |  |  |
| System Des                               | scription                                                                                                    |  |  |
| Details                                  | Description of the BR-100AH                                                                                                    |  |  |
| Range                                    | Maximum of 64 characters                                                                                                    |  |  |
| Default Value                            | Silex BR-100AH                                                                                                    |  |  |
| System Co                                | ntact                                                                                                    |  |  |
| Details                                  | A contact to manage the system.                                                                                                    |  |  |
| Range                                    | Maximum of 63 characters                                                                                                    |  |  |
| Default Value                            | <br><br> |  |  |
| System Loc                               | ation                                                                                                    |  |  |
| Details                                  | A location where the BR-100AH is installed                                                                                                    |  |  |
| Range                                    | Maximum of 16 characters                                                                                                    |  |  |
| Default Value                            | <br><br> |  |  |
| SNMP Get                                 | Community Name                                                                                                    |  |  |
| Details                                  | A community name to be used to get SNMP information from the BR-100AH                                                                                                    |  |  |
| Range                                    | Maximum of 16 characters                                                                                                    |  |  |
| Default Value                            | <br><br> |  |  |
| Note                                     | The value does not appear on the web page                                                                                                    |  |  |
| SNMP Set Community Name                  |                                                                                                    |  |  |
| Details                                  | A community name to be used to set SNMP items of the BR-100AH                                                                                                    |  |  |
| Range                                    | Maximum of 16 characters                                                                                                    |  |  |
| Default Value                            | <br><br> |  |  |
| Note                                     | The value does not appear on the web page                                                                                                    |  |  |

### General Configuration – Bridge Configuration

| Device Filt   | er                                                                                                    |
|---------------|----------------------------------------------------------------------------------------------------|
| Details       | Enable/Disable the device filter function                                                                                                    |
| Range         | OFF/ON                                                                                                    |
| Default Value | OFF                                                                                                    |
|               |                                                                                                    |
| Network D     | evice Address                                                                                                    |
| Details       | Mac address of devices that the BR-100AH allows to bridge to a wireless network                                                                                                    |
| Range         | Max 17 characters                                                                                                    |
| Default Value | 00-00-00-00-00                                                                                                    |
| Note          | Up to 16 MAC addresses can be registered. When the filter function is disabled, the communication is bridged to wireless network even when it is an access from the devices not registered to the Network Device Address. |

| TCP/IP Cor             | TCP/IP Configuration – TCP/IP Configuration                                                                                                    |  |  |
|------------------------|----------------------------------------------------------------------------------------------------|--|--|
| DHCP                   |                                                                                                    |  |  |
| Details                | IP address setting method<br>To assign an IP address using DHCP, the DHCP server must be running in<br>your subnetwork.                                      |  |  |
| Range                  | AUTO/DHCP/STATIC                                                                                                    |  |  |
| Default Value          | AUTO                                                                                                    |  |  |
| IP Address             |                                                                                                    |  |  |
| Details                | Set the IP address of the wireless interface.<br>If the DHCP is enabled on your network, the IP Address obtained from it will be<br>applied.                 |  |  |
| Range                  | 0.0.0.0-255.255.255.255                                                                                                    |  |  |
| Default Value          | 169.254.111.111                                                                                                    |  |  |
| Subnet Ma              | isk                                                                                                    |  |  |
| Details                | Set the subnet mask of the wireless interface.<br>If the DHCP is enabled on your network, the IP Address obtained from it will be<br>applied.                |  |  |
| Range                  | 0.0.0.0 - 255.255.255.255                                                                                                    |  |  |
| Default Value          | 255.255.0.0                                                                                                    |  |  |
| Default Ga             | teway                                                                                                    |  |  |
| Details                | Set the default gateway IP address of the wireless interface.<br>If the DHCP is enabled on your network, the IP Address obtained from it will be<br>applied. |  |  |
| Range                  | 0.0.0.0 - 255.255.255.255                                                                                                    |  |  |
| Default Value          | 0.0.0.0                                                                                                    |  |  |
| <b>DNS Serve</b>       | r (Primary)                                                                                                    |  |  |
| Details                | Set the DNS primary server                                                                                                    |  |  |
| Range                  | 0.0.0.0 - 255.255.255.255                                                                                                    |  |  |
| Default Value          | 0.0.0.0                                                                                                    |  |  |
| DNS Server (Secondary) |                                                                                                    |  |  |
| Details                | Set the DNS primary server                                                                                                    |  |  |
| Range                  | 0.0.0.0-255.255.255.255                                                                                                    |  |  |
| Default Value          | 0.0.0.0                                                                                                    |  |  |

| TCP/IP Configuration – IPv6 Configuration |                                      |  |  |
|-------------------------------------------|--------------------------------------|--|--|
| IPv6                                      |                                      |  |  |
| Details                                   | Enable/Disable IPv6 functionality.   |  |  |
| Range                                     | ON/OFF                               |  |  |
| Default Value                             | ON                                   |  |  |
| DHCPv6 Cli                                | DHCPv6 Client                        |  |  |
| Details                                   | Enable/Disable DHCPv6 functionality. |  |  |
| Range                                     | ON/OFF                               |  |  |
| Default Value                             | ON                                   |  |  |

-

| TCP/IP Configuration – IP Protocol Configuration |                                                                                          |  |  |
|--------------------------------------------------|------------------------------------------------------------------------------------------|--|--|
| HTTP(80)                                         |                                                                                          |  |  |
| Details                                          | Enable/Disable HTTP protocol                                                             |  |  |
| Range                                            | ON/OFF                                                                                   |  |  |
| Default Value                                    | ON                                                                                       |  |  |
| Note                                             | Disabling HTTP will prevent access to the BR-100AH web server via the browser interface  |  |  |
| HTTPS(443)                                       |                                                                                          |  |  |
| Details                                          | Enable/Disable HTTP protocol                                                             |  |  |
| Range                                            | ON/OFF                                                                                   |  |  |
| Default Value                                    | ON                                                                                       |  |  |
| Note                                             | Disabling HTTPS will prevent access to the BR-100AH web server via the browser interface |  |  |
| TFTP(69)                                         |                                                                                          |  |  |
| Details                                          | Enable/Disable TFTP protocol                                                             |  |  |
| Range                                            | ON/OFF                                                                                   |  |  |
| Default Value                                    | OFF                                                                                      |  |  |
| SNMP(161)                                        |                                                                                          |  |  |
| Details                                          | Enable/Disable SNMP protocol                                                             |  |  |
| Range                                            | ON/OFF                                                                                   |  |  |
| Default Value                                    | ON                                                                                       |  |  |
| Legacy Disc                                      | Legacy Discovery(4201,19541)                                                             |  |  |
| Details                                          | Enable/Disable Legacy Discovery protocol                                                 |  |  |
| Range                                            | ON/OFF                                                                                   |  |  |
| Default Value                                    | ON                                                                                       |  |  |
| SXSMP(60000,60002)                               |                                                                                          |  |  |
| Details                                          | Enable/Disable SX-SMP protocol                                                           |  |  |
| Range                                            | ON/OFF                                                                                   |  |  |
| Default Value                                    | ON                                                                                       |  |  |

### TCP/IP Configuration - CA Certificate

| Current Set      | ting                                                                                       |  |
|------------------|--------------------------------------------------------------------------------------------|--|
| Details          | Information of a CA certificate imported to the BR-100AH. This certificate can be deleted. |  |
| Range            | PEM Encoded X509 file                                                                      |  |
| Default Value    | Note installed                                                                             |  |
| Certificate File |                                                                                            |  |
| Details          | Upload a CA certificate                                                                    |  |
| Range            | PEM Encoded X509 file                                                                      |  |
| Default Value    | Note installed                                                                             |  |
|                  | The certificate file must support the followings:                                          |  |
|                  | PEM format(*.pem)                                                                          |  |
|                  | - Public key algorithm                                                                     |  |
|                  | RSA                                                                                        |  |
|                  | - Public key size                                                                          |  |
|                  | 2048bit                                                                                    |  |
|                  | - Signature algorithm                                                                      |  |
|                  | SHA-256 with RSA                                                                           |  |
|                  | SHA-384 with RSA                                                                           |  |
|                  | SHA-512 with RSA                                                                           |  |

#### **Current Setting** Details Information of a server certificate imported to the BR-100AH. This certificate can be deleted. Range PEM Encoded X509 file Default Value Self-signed certificate Description Item X.509 Certificate Version v1 Public Key Algorithm RSA Public Key Length [bits] 2048 Signature Algorithm SHA256withRSA Common Name (CN) SDSxxxxxx (from the System Name setting) Organization (O) silex technology, Inc. Locality (L) Seika State or Province Name (ST) Kyoto JP Country Name (C) Not Before May 101:00:00 2017 GMT Not After May 101:00:00 2117 GMT

### TCP/IP Configuration - Local Certificate

| Certificate File |                                                   |
|------------------|---------------------------------------------------|
| Details          | Upload a server certificate                       |
| Range            | PEM Encoded X509 file                             |
| Default Value    | Self-signed certificate                           |
| Note             | The certificate file must support the followings: |
|                  | - File format                                     |
|                  | PEM format(*.pem)                                 |
|                  | - Public key algorithm                            |
|                  | RSA                                               |
|                  | - Public key size                                 |
|                  | 2048bit                                           |
|                  | - Signature algorithm                             |
|                  | SHA-256 with RSA                                  |
|                  | SHA-384 with RSA                                  |
|                  | SHA-512 with RSA                                  |

### TCP/IP Configuration – Local Private Key

| Current Setting  |                                                                                                    |  |
|------------------|----------------------------------------------------------------------------------------------------|--|
| Details          | Information of a private key imported to the BR-100AH. This private key can be deleted.                                                                                                    |  |
| Range            | PEM Encoded RSA Private key file                                                                                                    |  |
| Default Value    | Automatically generated                                                                                                    |  |
|                  |                                                                                                    |  |
| Private Key File |                                                                                                    |  |
| Details          | Upload a private key                                                                                                    |  |
| Range            | PEM Encoded RSA Private key file                                                                                                    |  |
| Default Value    | Automatically generated                                                                                                    |  |
|                  |                                                                                                    |  |
| Password         |                                                                                                    |  |
| Details          | A password which protects the private key                                                                                                    |  |
| Range            | 8 – 63 alphanumeric                                                                                                    |  |
| Default Value    | <br><br> |  |

### Wired LAN Configuration – Wired LAN Basic Configuration

| LAN Interface |                                                                                                    |
|---------------|----------------------------------------------------------------------------------------------------|
| Details       | Configure the physical network type. Usually, "AUTO" is used.                                                                                 |
| Range         | AUTO / 10 Half / 10 Full / 100 Half / 100 Full                                                                                                |
| Default Value | AUTO                                                                                                    |
| Note          | If a LINK LED on the connected device does not light on when BR-100AH is powered on, change the network type to that of the connected device. |

| Wireless LA   | Wireless LAN Configuration – Wireless LAN Basic Configuration                                                                                                    |  |  |
|---------------|----------------------------------------------------------------------------------------------------|--|--|
| SSID          |                                                                                                    |  |  |
| Details       | SSID of wireless LAN that the BR-100AH connects                                                                                                    |  |  |
| Range         | 1 – 32 characters (alphanumeric, hyphen, underscore)                                                                                                    |  |  |
| Default Value | SilexAH                                                                                                    |  |  |
| Frame Aggr    | regation                                                                                                    |  |  |
| Details       | Enable Frame Aggregation. This improves maximum throughput but may reduce stability under weak radio conditions.                                                                        |  |  |
| Range         | ON/OFF                                                                                                    |  |  |
| Default Value | OFF                                                                                                    |  |  |
| Roaming       |                                                                                                    |  |  |
| Details       | Enable roaming. When set to ON, the station will periodically scan Access Points which have the same SSID/security setting, and reconnect if it has better radio reception.             |  |  |
| Range         | ON/OFF                                                                                                    |  |  |
| Default Value | OFF                                                                                                    |  |  |
| Network Au    | uthentication                                                                                                    |  |  |
| Details       | An authentication method for connection with a wireless access point.                                                                                                    |  |  |
| Range         | Open/Enhanced Open/WPA3-Personal/WPA3-Enterprise                                                                                                    |  |  |
| Default Value | Open                                                                                                    |  |  |
| Expert Driv   | er Options                                                                                                    |  |  |
| Details       | Specify additional options for SX-NEWAH driver loading. Contact silex technical                                                                                                    |  |  |
|               | support how to use this.                                                                                                    |  |  |
| Range         | 0-1023 characters                                                                                                    |  |  |
| Default Value | <blank></blank>                                                                                                    |  |  |
| Roaming th    | reshold RSSI                                                                                                    |  |  |
| Details       | Configure threshold RSSI which switches backscan interval. When the RSSI of current Access Point is lower than this value, "low-RSSI" interval (usually shorter than normal)is applied. |  |  |
| Range         | -75 to -85                                                                                                    |  |  |
| Default Value | -80                                                                                                    |  |  |
| Normal bac    | ckscan interval                                                                                                    |  |  |
| Details       | Configure normal backscan interval in seconds. Shorter interval will update network situation more quickly, however it will introduce larger overhead and longer latency.               |  |  |
| Range         | 60 to 300                                                                                                    |  |  |
| Default Value | 180                                                                                                    |  |  |
| Low-RSSI ba   | Low-RSSI backscan interval                                                                                                    |  |  |
| Details       | Configure low-RSSI backscan interval in seconds. Usually configure shorter value than "normal" interval.                                                                                |  |  |
| Range         | 5 to 60                                                                                                    |  |  |
| Default Value | 30                                                                                                    |  |  |

### Backscan channel mask

| Details       | Select channels to be used for backscan. When you know what channels are     |
|---------------|------------------------------------------------------------------------------|
|               | used for possible roaming candidates, limiting channels will reduce overhead |
|               | associated with the backscan.                                                |
| Range         | Check boxes                                                                  |
| Default Value | All checked                                                                  |

### Wireless LAN Configuration – Security Configuration

| Pre-Shared Key |                                  |
|----------------|----------------------------------|
| Details        | A Pre-Shared secret for WPA3-SAE |
| Range          | WPA3: 8 – 63 characters password |
| Default Value  | Device Server                    |

### Wireless LAN Configuration – IEEE802.1X Configuration

| EAP Authentication Mode |                                      |
|-------------------------|--------------------------------------|
| Details                 | A Pre-Shared secret for WPA3-SAE     |
| Range                   | EAP-TLS / EAP-TTLS / PEAP / EAP-FAST |
| Default Value           | PEAP                                 |

| EAP User Name |                                       |
|---------------|---------------------------------------|
| Details       | User name used for EAP authentication |
| Range         | 1 – 63 characters                     |
| Default Value | <blank></blank>                       |

| Inner Authentication |                                                        |
|----------------------|--------------------------------------------------------|
| Details              | Inner authentication method when EAP-TTLS is selected. |
| Range                | PAP / MSCHAPv2                                         |
| Default Value        | MSCHAPv2                                               |

| EAP Password  |                                                                                                    |
|---------------|----------------------------------------------------------------------------------------------------|
| Details       | Password for EAP authentication when EAP-TTLS, PEAP or EAP-FAST is selected.                                                                                                    |
| Range         | 0 – 32 characters                                                                                                    |
| Default Value | <br><br> |

### Wireless LAN Configuration – IEEE802.1X CA Certificate

| Current Setting |                                                                                            |
|-----------------|--------------------------------------------------------------------------------------------|
| Details         | Information of a CA certificate imported to the BR-100AH. This certificate can be deleted. |
| Range           | PEM Encoded X509 file                                                                      |
| Default Value   | Not installed                                                                              |
|                 |                                                                                            |
| Certificate     | File                                                                                       |
| Details         | Upload a CA certificate                                                                    |
| Range           | PEM Encoded X509 file                                                                      |

| Default Value | Not installed                                     |
|---------------|---------------------------------------------------|
|               | The certificate file must support the followings: |
|               | - File format                                     |
|               | PEM format(*.pem)                                 |
|               | - Public key algorithm                            |
|               | RSA                                               |
|               | - Public key size                                 |
|               | 2048bit                                           |
|               | - Signature algorithm                             |
|               | SHA-256 with RSA                                  |
|               | SHA-384 with RSA                                  |
|               | SHA-512 with RSA                                  |

### Wireless LAN Configuration – IEEE802.1X Client Certificate

| Current Setting |                                                                                               |
|-----------------|-----------------------------------------------------------------------------------------------|
| Details         | Information of a Client certificate imported to the BR-100AH. This certificate can bedeleted. |
| Range           | PEM Encoded X509 file                                                                         |
| Default Value   | Not installed                                                                                 |

| Certificate File |                                                   |
|------------------|---------------------------------------------------|
| Details          | Upload a client certificate                       |
| Range            | PEM Encoded X509 file                             |
| Default Value    | Not installed                                     |
|                  | The certificate file must support the followings: |
|                  | - File format                                     |
|                  | PEM format(*.pem)                                 |
|                  | - Public key algorithm                            |
|                  | RSA                                               |
|                  | - Public key size                                 |
|                  | 2048bit                                           |
|                  | - Signature algorithm                             |
|                  | SHA-256 with RSA                                  |
|                  | SHA-384 with RSA                                  |

SHA-512 with RSA

### Wireless LAN Configuration – IEEE802.1X Client Private Key

| Current Setting  |                                                                                                    |  |
|------------------|----------------------------------------------------------------------------------------------------|--|
| Details          | Information of a private key imported to the BR-100AH. This private key can be deleted.                                                                                                    |  |
| Range            | PEM Encoded RSA private key file                                                                                                    |  |
| Default Value    | Not installed                                                                                                    |  |
| Private Key File |                                                                                                    |  |
| Details          | Upload a private key                                                                                                    |  |
| Range            | PEM Encoded RSA private key file                                                                                                    |  |
| Default Value    | <blank></blank>                                                                                                    |  |
| Password         |                                                                                                    |  |
| Details          | A password which protects the private key                                                                                                    |  |
| Range            | 8 – 63 alphanumeric                                                                                                    |  |
| Default Value    | <br><br> |  |

### Password Configuration

| Password      |                                                                                                    |
|---------------|----------------------------------------------------------------------------------------------------|
| Details       | Configure the password to manage the BR-100AH.<br>This password is used for authentication to login to the Web configuration<br>interface of BR-100AH. |
| Range         | Up to 8 characters                                                                                                    |
| Default Value | (None)                                                                                                    |

### IP Access Control Configuration – Add New Range

### Starting Address/Ending Address

| Details       | An address range of the remote host IP to access the BR-100AH for its |
|---------------|-----------------------------------------------------------------------|
|               | configuration.                                                        |
| Range         | 0.0.0.0 – 255.255.255.255                                             |
| Default Value | 0.0.0.0                                                               |

### A-2. Troubleshooting

This section provides the solutions for possible troubles you may experience when you are configuring or using the BR-100AH.

#### I cannot access the BR-100AH through a web browser and/or AMC Manager®

| A computer may belong to a different network from the BR-100AH |                                                                                                    |
|----------------------------------------------------------------|----------------------------------------------------------------------------------------------------|
| Solution                                                       | Please check the IP addresses of the BR-100AH and the computer. If they are in the different network, please change the IP address of one of the BR-100AH and the computer. |

The IP address of the PC may be blocked by IP Filter functionSolutionPlease try to change PC's IP address to be in the range of allowed IP addresses. If it<br/>is not practical to identify the IP address, please reset the product to the factory<br/>configuration with the push switch and reconfigure the BR-100AH.

| HTTP/HTTPS protocol may be disabled |                                                                                                    |
|-------------------------------------|----------------------------------------------------------------------------------------------------|
| Solution                            | If you cannot access the web configuration page, HTTP/HTTPS protocols may be disabled. Please access the BR-100AH with AMC Manager <sup>®</sup> . |

#### I cannot access the non-wireless device connected to a LAN port of the BR-100AH.

| The bridge feature may be aborted as the non-wireless device is unplugged and |                       |
|-------------------------------------------------------------------------------|-----------------------|
| changed to the other device on the LAN port.                                  |                       |
| Solution                                                                      | Restart the BR-100AH. |

If the non-wireless device is unplugged and changed to the other device, BR-100AH will abort bridging of that device, taking such occurrence as an error. Also, when the MAC address filtering is used to restrict the devices to bridge, you will need to change the setting registered to **Network Device Address**.

| The BR-100AH or non-wireless device may not be operating correctly. |                                                                                  |  |
|---------------------------------------------------------------------|----------------------------------------------------------------------------------|--|
| Solution                                                            | Please check the LED status on BR-100AH. Please also check that the non-wireless |  |
|                                                                     | device is properly powered on.                                                   |  |

| The connection may be restricted by the MAC address filtering on BR-100AH. |                                                                       |  |
|----------------------------------------------------------------------------|-----------------------------------------------------------------------|--|
| Solution                                                                   | See the setting at Network Device Address to check that access of the |  |
|                                                                            | connected device is not restricted by the MAC address filtering.      |  |

#### I cannot connect to BR-100AH in Ad hoc mode.

| BR-100AH does not support Ad hoc mode. |                                       |  |
|----------------------------------------|---------------------------------------|--|
| Solution                               | Only Infrastructure mode can be used. |  |